GA-8ICMT Pentium Prescott 800 Motherboard

# **USER'S MANUAL**

Pentium<sup>®</sup>Prescott Processor Motherboard Rev. 1001 12ME-8ICMT-1001 GA-8ICMT Motherboard

# Table of Content

| Item Checklist                                                 | 4  |
|----------------------------------------------------------------|----|
| WARNING!                                                       | 4  |
| Chapter 1 Introduction                                         | 5  |
| Features Summary                                               | 5  |
| GA-8ICMT Motherboard Layout                                    | 7  |
| Chapter 2 Hardware Installation Process                        | 8  |
| Step 1: Installing Processor and CPU Haet Sink                 | 9  |
| Sten1.1: Installing CPU                                        | 9  |
| Step1-2: Installing Heat Sink                                  |    |
| Step 2: Install memory modules                                 | 11 |
| Step 3: Install expansion cards                                | 13 |
| Step 4: Connect ribbon cables, cabinet wires, and power supply |    |
| Step 4-1 : I/O Back Panel Introduction                         | 14 |
| Step 4-2 :Connectors & Jumper Setting Introduction             | 16 |
| Chapter 3 BIOS Setup                                           |    |
| Main                                                           |    |
| Advanced                                                       | 31 |
| Memory Configuration                                           | 32 |
| PCI Configuration                                              | 33 |
| I/O Device Configuration                                       | 35 |
| Advanced Chipset Control                                       | 39 |
| Security                                                       | 42 |
| Server                                                         | 44 |
| System Management                                              | 45 |
| Console Redirection                                            | 46 |
| Boot                                                           | 48 |
| Exit                                                           | 49 |
|                                                                |    |

Table of Content

| Chapter 4 Technical Reference                   |    |  |
|-------------------------------------------------|----|--|
| Block Diagram                                   | 52 |  |
| Chapter 5 Driver Installation                   | 53 |  |
| A.Intel Chipset Software Installation Utilities | 53 |  |
| B.Intel VGA Driver Installation                 | 55 |  |
| C.Intel LAN Driver Installation                 | 56 |  |
| D.Intel Pro Software Utility Installation       | 57 |  |
| E.Adapetc SATA RAID Driver Installation         | 59 |  |
| F.DirectX 9.0 Driver Installation               | 61 |  |
| Chapter 6 Appendix                              | 62 |  |
| Acronyms                                        | 62 |  |

#### GA-8ICMT Motherboard

# Item Checklist

- ☑ The GA-8ICMT motherboard
- ☑ IDE (ATA100) cable x 1 / Floppy cable x 1
- CD for motherboard driver & utility
- ☑ GA-8ICMT user's manual
- Serial ATA cable x 4
- ☑ I/O Shield Kit

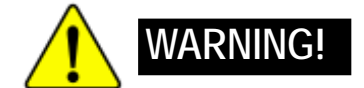

Computer motherboards and expansion cards contain very delicate Integrated Circuit (IC) chips. To protect them against damage from static electricity, you should follow some precautions whenever you work on your computer.

- 1. Unplug your computer when working on the inside.
- Use a grounded wrist strap before handling computer components. If you do not have one, touch both of your hands to a safely grounded object or to a metal object, such as the power supply case.
- Hold components by the edges and try not touch the IC chips, leads or connectors, or other components.
- 4. Place components on a grounded antistatic pad or on the bag that came with the components whenever the components are separated from the system.
- Ensure that the ATX power supply is switched off before you plug in or remove the ATX power connector on the motherboard.

#### Installing the motherboard to the chassis...

If the motherboard has mounting holes, but they don't line up with the holes on the base and there are no slots to attach the spacers, do not become alarmed you can still attach the spacers to the mounting holes. Just cut the bottom portion of the spacers (the spacer may be a little hard to cut off, so be careful of your hands). In this way you can still attach the motherboard to the base without worrying about short circuits. Sometimes you may need to use the plastic springs to isolate the screw from the motherboard PCB surface, because the circuit wire may be near by the hole. Be careful, don't let the screw contact any printed circuit write or parts on the PCB that are near the fixing hole, otherwise it may damage the board or cause board malfunctioning.

#### Introduction

#### **Chapter 1 Introduction** Features Summary 9.6" x 9.6" M ATX size form factor, 6 layers PCB. Form Factor ٠ CPU Supports Intel® Pentium Prescot and Celeron processor ٠ Intel® Prescott LGA 775 supports 533/800MHz FSB • L2 cache on-die per processor from 1M • Intel® MCH E7221 Chipset Chipset • Intel® ICH6R • Memory 4 x DDRII socket up to 4 GB • Supports Dual Channel Un-buffered DDRII 400/533 • Support 256MB, 512MB, and 1GB memory Single-bit Errors Correction, Multiple-bit Errors Detection . I/O Control ITE IT8712F-A Super I/O • Supports 2 PCI slots 32-Bit/33MHz (5V) Expansion Slots ٠ Supports 1 PCI-Express x1 slot • Supports 1 PCI-Express x8 slot • On-Board RAID ICH6R ٠ Supports SATA RAID 0,1 • **On-Board Peripherals** 1 PATA IDE connector • 1 Floppy port supports 2 FDD with 360K, 720K, 1.2M, 1.44M • and 2.88M bytes. 2 PS/2 connectors 1 Parallel port supports Normal/EPP/ECP mode 1 Serial port (COM) 4 x USB 2.0 1 VGA connector 1 x LAN RJ45 4 x SATA connectors ٠ Hardware Monitor CPU/Power/System Fan Revolution Detect . CPU shutdown when overheat • System Voltage Detect • **On-Board Graphic** Build in Intel MCH E7221 Chipset ٠ **On-Board LAN** Intel 82541PI Gigabit Ethernet • • Supports ASF 2.0to protect remote transactions BIOS ٠ Phoenix BIOS on 4Mb flash RAM

| Additional Egaturos | <ul> <li>DS/2 Mouse power on under Windows Operating System</li> </ul> |  |  |  |
|---------------------|------------------------------------------------------------------------|--|--|--|
| Auditional realures | • PS/2 wouse power on under windows Operating System                   |  |  |  |
|                     | External Modem wake up                                                 |  |  |  |
|                     | <ul> <li>Supports S1, S4, S5 under Windows Operating System</li> </ul> |  |  |  |
|                     | Wake on LAN (WOL)                                                      |  |  |  |
|                     | AC Recovery                                                            |  |  |  |
|                     | Supports Console Redirection                                           |  |  |  |

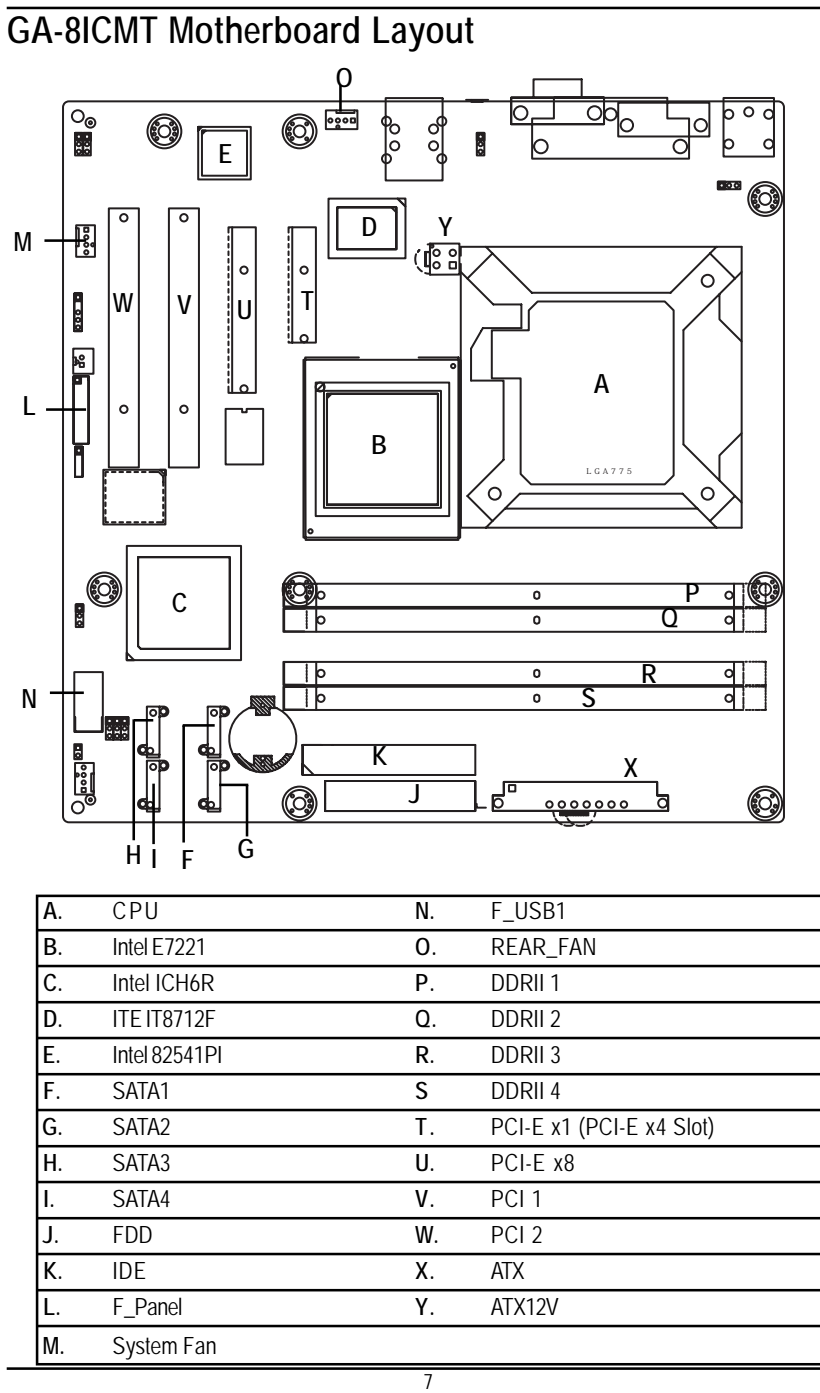

Hardware Installation Process

# **Chapter 2 Hardware Installation Process**

To set up your computer, you must complete the following steps:

- Step 1- Install the Central Processing Unit (CPU)
- Step 2- Install memory modules
- Step 3- Install expansion cards
- Step 4- Connect ribbon cables, cabinet wires, and power supply
- Step 5- Setup BIOS software

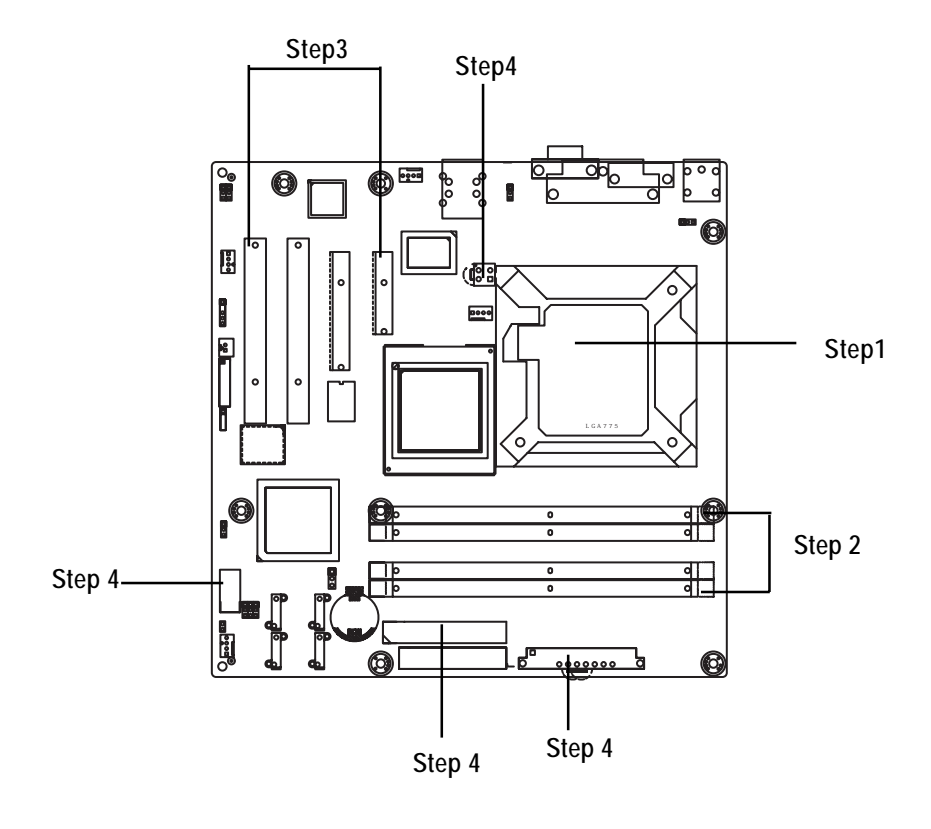

# Step 1: Installing Processor and CPU Haet Sink

Before installing the processor and cooling fan, adhere to the following cautions:

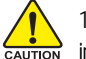

1. The processor will overheat without the heatsink and/or fan, resulting in permanent

- irreparable damage.
  - 2. Never force the processor into the socket.
  - 3. Apply thermal grease on the processor before placing cooling fan.
  - 4. Please make sure the CPU type is supported by the motherboard.
  - If you do not match the CPU socket Pin 1 and CPU cut edge well, it will cause improper installation. Please change the insert orientation.

## Step1-1: Installing CPU

- Step 1 Gently lift the metal lever located on the CPU socket to the upper-right position.
- Step 2 Remove the plastic covering on the CPU socket.
- Step 3 Align the indented corner of the CPU with the triangle and gently insert the CPU into position. (Grasping the CPU firmly between your thumb and forefinger, carefully place it into the socket in a straight and downwards motion. Avoid twisting or bending motions that might cause damage to the CPU during installation.)
- Step 4 Once the CPU is properly inserted, please replace the plastic covering and push the metal lever back into its original position.
- Step 5 Close the lever, reverse step 1 & 2.

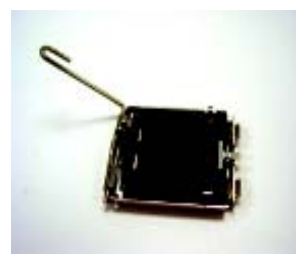

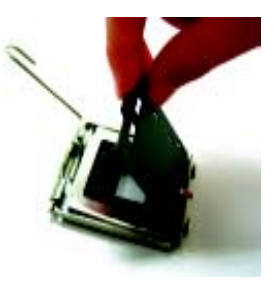

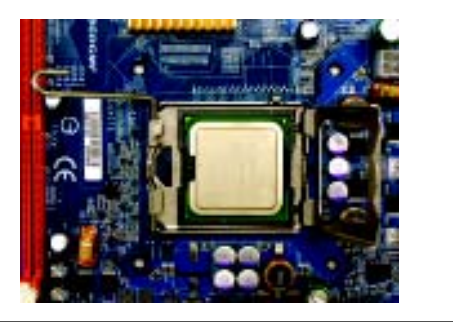

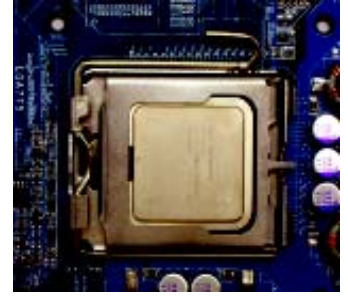

# Step1-2: Installing Heat Sink

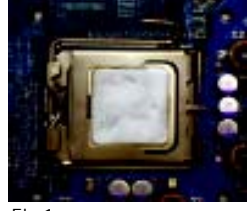

#### Fig.1

Please apply heatsink paste on the surface of the installed CPU.

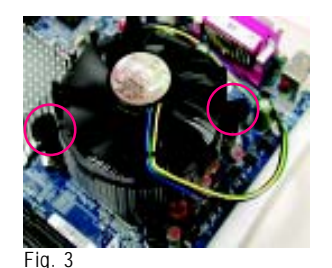

Place the heatsink on top the CPU and make sure the push pins align to the pin hole on the motherboard.Push down the push pins diagonally.

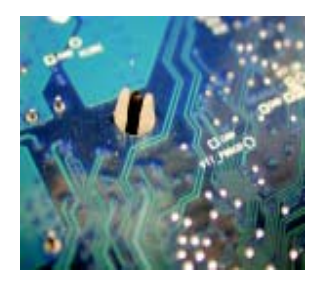

Fig. 5

Please check the back side of teh motherboard. Make sure the push pin is seated firmly as the picture shown. Installation completed.

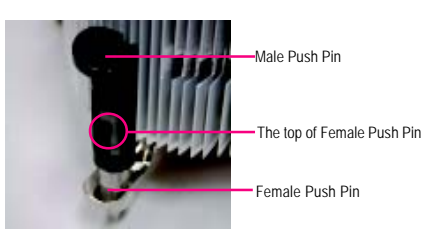

#### Fig. 2

( to remove the heatsink, turning the push pin along the direction of arrow; and reverse the previous step to install the heat sink.)

Please note the direction of arrow sign on the male push pin doesn't face inwards before installation. (This instruction is only for Intel boxed fan)

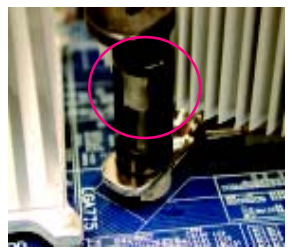

Fig. 4

Please make sure the Male and Female push pin are brought together. (for detailed installation instructions, please refer to the heatsink installation section of the user manual)

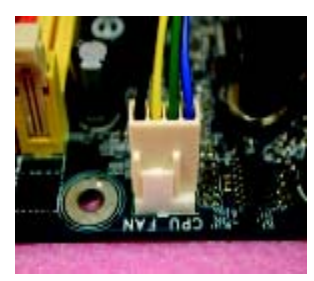

Fig. 6

Attach the power connector of the heatsink to the CPU fan header located on the motherboard.

GA-8ICMT Motherboard

# Step 2: Install memory modules

**CAUTION** Before installing the processor and heatsink, adhere to the following warning: When DIMM LED is ON, do not install/remove DIMM from socket.

GA-8ICMT has 4 dual inline memory module (DIMM) socets. It supports the Dual Channel Technology. The BIOS will automatically detects memory type and size. To install the memory module, just push it vertically into the DIMM socket .The DIMM module can only fit in one direction due to the notch. Wrong orientation will cause improper installation. Please change the insert orientation. Memory size can vary between sockets.

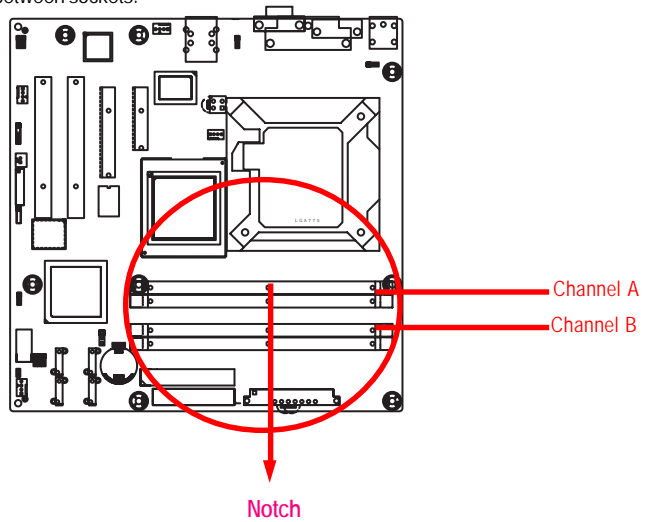

#### Table 1. Supported DIMM Module Type

| Technology | Organization    | SDRAM Chips/DIMM |
|------------|-----------------|------------------|
| 256MB      | 8MB x 8 x 4 bks | 8                |
|            | 16MB x 4 x 4bks | 16               |
| 512MB      | 16MB x 8 x 4bks | 8                |
|            | 32MB x 4 x 4bks | 16               |
| 1GB        | 32MB x 8 x 4bks | 8                |
|            | 64MB x 4 x 4bks | 16               |

Table 2. DIMM Placement DDR2-400

| DIMM Configuration         | DIMM1 | DIMM2       |
|----------------------------|-------|-------------|
| 1 Single Rank              | Empty | Empty       |
| 1 Dual Rank                | Empty | Empty       |
| 2 Single Rank              | Empty | Single Rank |
| 1 Dual Rank, 1 Single Rank | Empty | Single Rank |
| 2 Dual Rank                | Empty | Dual Rank   |

#### Installation Step:

- 1. Unlock a DIMM socket by pressing the retaining clips outwards.
- 2. Aling a DIMM on the socket such that the notch on the DIMM exactly match the notches in the socket.
- 3. Firmly insert the DIMMinto the socket until the retaining clips snap back in place.
- 4. When installing the DIMM into the DIMM socket, we recommend to populate one DIMM in Channel A module and one in Channel B module for best performance.

Please note that each logical DIMM must be made of two identical DIMMs having the same device size on each and the same DIMM size.

5. Reverse the installation steps when you wish to remove the DIMM module.

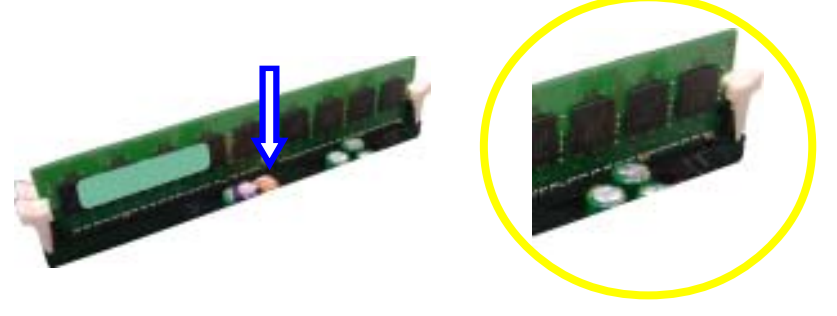

Locked Retaining Clip

# Step 3: Install expansion cards

- 1. Read the related expansion card's instruction document before install the expansion card into the computer.
- 2. Remove your server's chassis cover, necessary screws and slot bracket from the computer.
- 3. Press the expansion card firmly into expansion slot in motherboard.
- 4. Be sure the metal contacts on the card are indeed seated in the slot.
- 5. Replace the screw to secure the slot bracket of the expansion card.
- 6. Replace your computer's chassis cover.
- 7. Power on the computer, if necessary, setup BIOS utility of expansion card from BIOS.
- 8. Install related driver from the operating system.

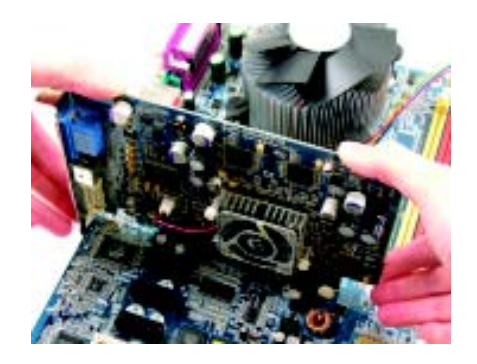

# Step 4: Connect ribbon cables, cabinet wires, and power supply

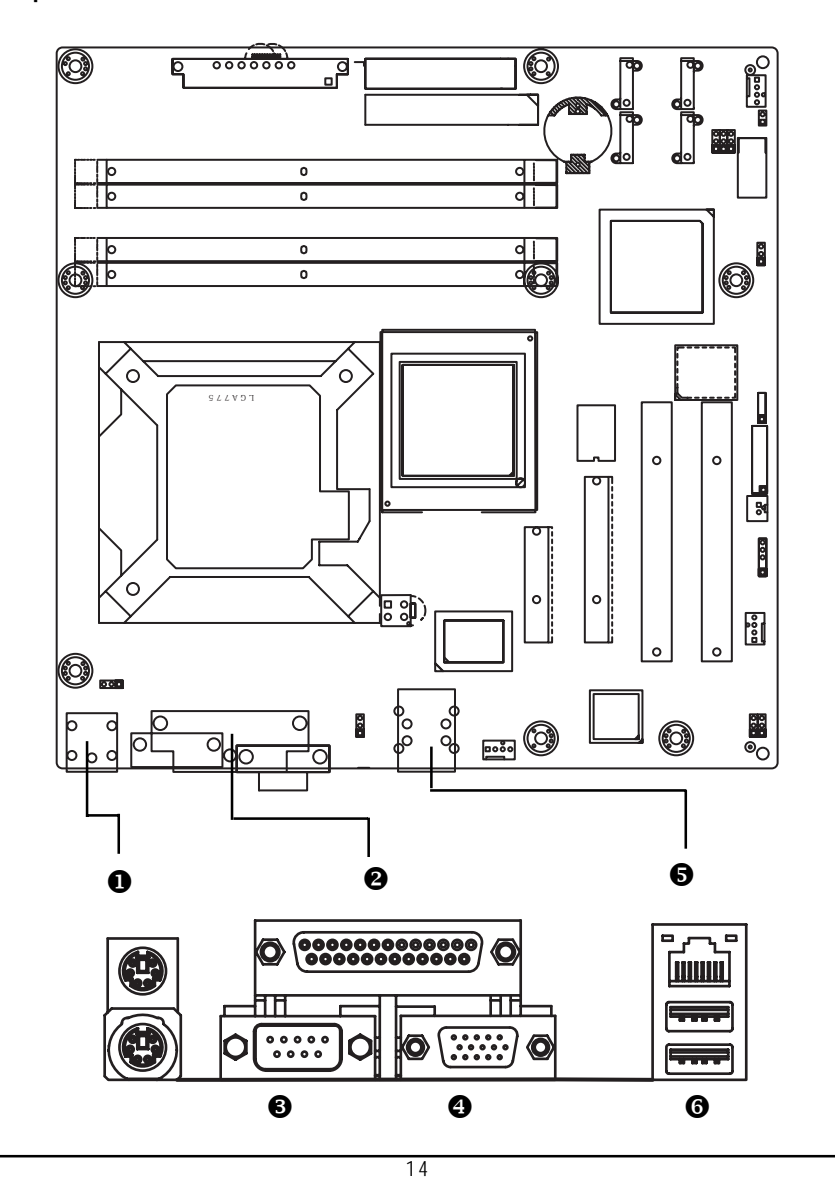

Step 4-1 : I/O Back Panel Introduction

#### PS/2 Keyboard and PS/2 Mouse Connector

To install a PS/2 port keyboard and mouse, plug the mouse to the upper port (green) and the keyboard to the lower port (purple).

#### **26**/**4** Parallel Port / Serial Port / VGA Port

This connector supports 1 standard COM port and 1 Parallel port. Device like printer can be connected to Parallel port; mouse and modem etc can be connected to Serial port.

#### LAN Port

The provided Internet connection is Gigabit Ethernet, providing data transfer speeds of 10/ 100/1000Mbps.

#### **G** USB Port

Before you connect your device(s) into USB connector(s), please make sure your device(s) such as USB keyboard, mouse, scanner, zip, speaker...etc. have a standard USB interface. Also make sure your OS supports USB controller. If your OS does not support USB controller, please contact OS vendor for possible patch or driver updated. For more information please contact your OS or device(s) vendors.

#### LAN LED Description

| Name          | Color  | Condition | Description                                       |
|---------------|--------|-----------|---------------------------------------------------|
| LAN           | Green  | ON        | LAN Link / no Access                              |
| Link/Activity | Green  | BLINK     | LAN Access                                        |
|               | -      | OFF       | Idle                                              |
| 10/100 LAN    | Green  | ON        | 100Mbps connection                                |
| Speed         | -      | OFF       | 10Mbps connection                                 |
| GbE LAN       | Yellow | ON        | 1Gbps connection                                  |
| Speed         | Yellow | BLINK     | Port identification with 1Gbps connection         |
|               | Green  | ON        | 100Mbps connection                                |
|               | Green  | BLINK     | Port identification with 10 or 100Mbps connection |
|               | -      | OFF       | 10Mbps connection                                 |

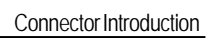

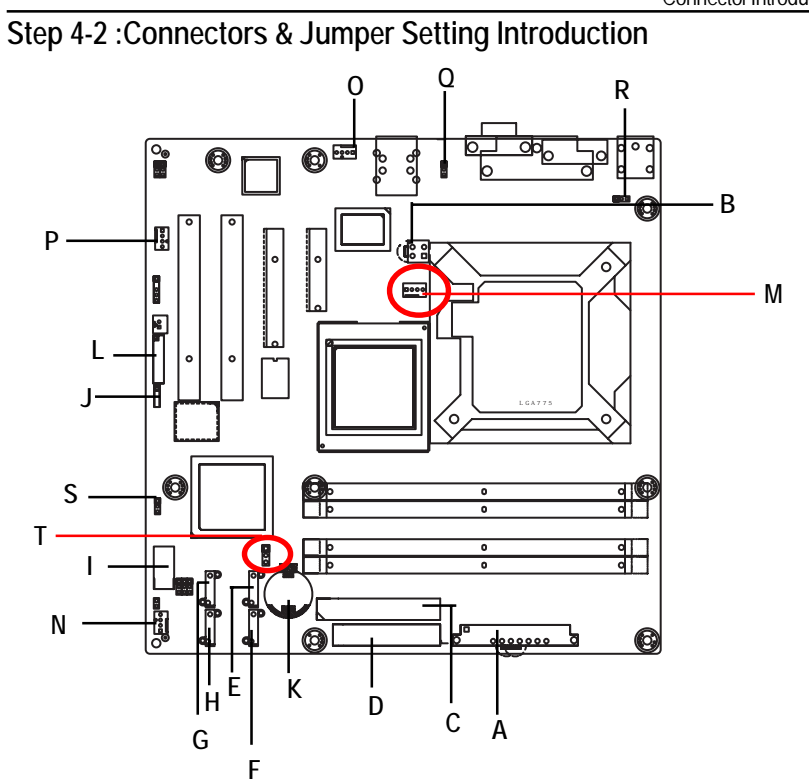

| A) ATX           | M) (  | CPU_FAN                 |
|------------------|-------|-------------------------|
| B) ATX_12V       | N) I  | FRONT_FAN               |
| C) IDE           | 0) I  | REAR_FAN                |
| D) FDD           | P) \$ | SYS_FAN                 |
| E) S_ATA1        | Q)    | PWR_JP1                 |
| F) S_ATA2        | R)    | PWR_JP2                 |
| G) S_ATA3        | S) I  | PWR_JP3                 |
| H) S_ATA4        | T) .  | JP3 (CMOS Clear Jumper) |
| I) F_USB1        |       |                         |
| J) HDD_LED       |       |                         |
| K) BAT (Battery) |       |                         |
| L) F_Panel1      |       |                         |
|                  |       |                         |

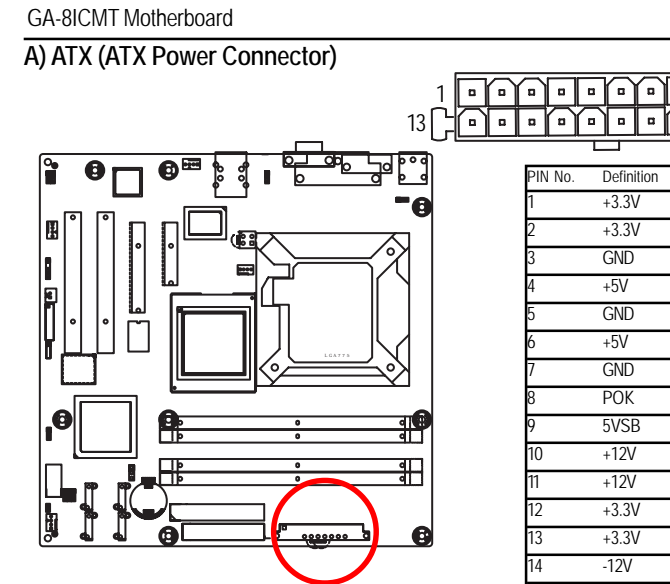

AC power cord should only be connected to your power supply unit after ATX power cable and other related devices are firmly connected to the mainboard.

| 2  | +3.3V |  |
|----|-------|--|
| 3  | GND   |  |
| 4  | +5V   |  |
| 5  | GND   |  |
| 6  | +5V   |  |
| 7  | GND   |  |
| 8  | POK   |  |
| 9  | 5VSB  |  |
| 10 | +12V  |  |
| 11 | +12V  |  |
| 12 | +3.3V |  |
| 13 | +3.3V |  |
| 14 | -12V  |  |
| 15 | GND   |  |
| 16 | PSON  |  |
| 17 | GND   |  |
| 18 | GND   |  |
| 19 | GND   |  |
| 20 | -5V   |  |
| 21 | +5V   |  |
| 22 | +5V   |  |
| 23 | +5V   |  |
| 24 | GND   |  |

. . . . .

12

24

B) ATX\_12V( +12V Power Connector)

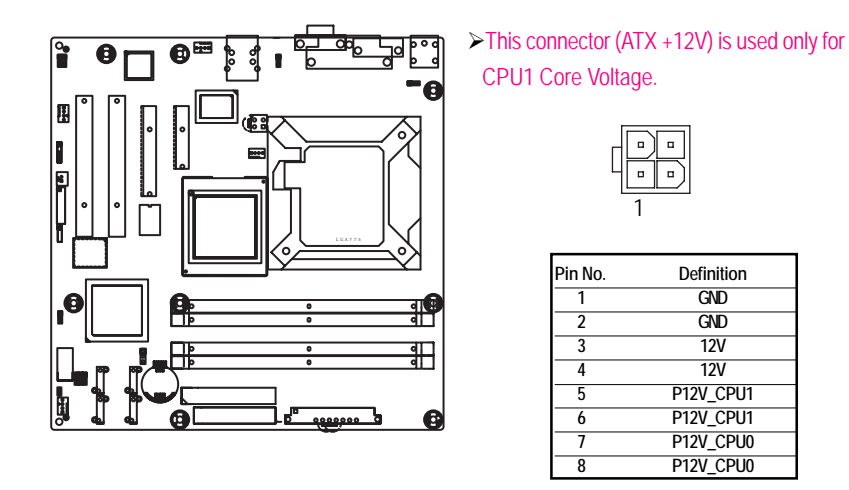

#### C) IDE Connector

Please connect first harddisk to IDE1. The red stripe of the ribbon cable must be the same side with the Pin1.

![](_page_17_Figure_3.jpeg)

## D) FDD (Floppy Connector)

Please connect the floppy drive ribbon cables to FDD. It supports 360K,720K,1.2M,1.44M and 2.88Mbytes floppy disk types. The red stripe of the ribbon cable must be the same side with the Pin1.

![](_page_17_Figure_6.jpeg)

#### E / F/ G / H ) S\_ATA1/ 2/ 3/ 4 (Serial ATA Connectors)

You can connect the Serial ATA device to this connector, it provides you high speed transfer rates (150MB/sec).

7

![](_page_18_Figure_3.jpeg)

| -  |         |            |
|----|---------|------------|
| /  | Pin No. | Definition |
|    | 1       | GND        |
| ]  | 2       | TXP        |
|    | 3       | TXN        |
| ļU | 4       | GND        |
| U  | 5       | RXN        |
| 1  | 6       | RXP        |
| 1  | 7       | GND        |

#### I)F\_USB1 (Front USB Connector)

Be careful with the polarity of the front panel USB connector. Check the pin assignment while you connect the front panel USB cable. Please contact your nearest dealer for optional front panel USB cable. 9 10

![](_page_18_Figure_7.jpeg)

#### J) HDD\_LED

![](_page_19_Figure_2.jpeg)

|        | Pin No. | Definition |
|--------|---------|------------|
| R      | 1       | NC         |
| H      | 2       | HD_LED     |
| H      | 3       | HD_LED     |
| $\cup$ | 4       | NC         |
| 1      |         |            |

![](_page_19_Figure_4.jpeg)

If you want to erase CMOS... 1.Turn OFF the computer and unplug the power cord. 2.Remove the battery, wait for 30 second.

3.Re-install the battery.4.Plug the power cord and turn ON the computer.

![](_page_19_Picture_10.jpeg)

#### CAUTION

- Danger of explosion if battery is incorrectly replaced.
- ✤ Replace only with the same or equivalent type recommended by the manufacturer.
- Dispose of used batteries according to the manufacturer's instructions.

## L) F\_Panel1 (2X9 Pins Front Panel connector)

Please connect the power LED, PC speaker, reset switch and power switch of your chassis front panel to the F\_PANEL connector according to the pin assignment above.

![](_page_20_Picture_3.jpeg)

| Pin No | Signal Name | Description                    |  |
|--------|-------------|--------------------------------|--|
| 1      | HD+         | Hard Disk LED anode (+)        |  |
| 2      | PDG         | 5VSB                           |  |
| 3      | HD-         | Hard Disk LEDcathode(-)        |  |
| 4      | PDY         | Power LED Signal               |  |
| 5      | GND         | Ground                         |  |
| 6      | PW+         | Soft power connector anode (+) |  |
| 7      | RST         | Resetbutton                    |  |
| 8      | GND         | Ground                         |  |
| 9      | VCC         | +5V Standby power connector    |  |
| 10     | SLP         | NC                             |  |
| 11     | IRRX        | No function                    |  |
| 12     | GND         | Ground                         |  |
| 13     | GND         | Ground                         |  |
| 14     | NC          | No connect                     |  |
| 15     | IRTX        | Nofunction                     |  |
| 16     | VCC         | NC                             |  |
| 17     | GND         | Ground                         |  |
| 18     | CI          | Case open signal               |  |

#### M) CPU\_FAN (CPU Fan Connector)

Please note, a proper installation of the CPU cooler is essential to prevent the CPU from running under abnormal condition or damaged by overheating. The CPU fan connector supports Max. current up to 1A.

![](_page_21_Figure_3.jpeg)

![](_page_21_Figure_4.jpeg)

#### N) FRONT\_FAN (Front System Fan Connector)

This connector allows you to link with the cooling fan on the system case to lower the system temperature.

![](_page_21_Figure_7.jpeg)

| 1 | Pin No. | Definition |
|---|---------|------------|
|   | 1       | GND        |
|   | 2       | 12V        |
|   | 3       | Sense      |
|   | 4       | Control    |

#### O ) REAR\_FAN (Rear System Fan Connector)

This connector allows you to link with the cooling fan on the system case to lower the system temperature.

![](_page_22_Figure_3.jpeg)

|     | Pin No. | Definition |
|-----|---------|------------|
|     | 1       | GND        |
|     | 2       | 12V        |
| لصا | 3       | Sense      |
|     | 4       | Control    |

## P ) SYS\_FAN (System Fan Connectors)

This connector allows you to link with the cooling fan on the system case to lower the system temperature.

![](_page_22_Picture_7.jpeg)

|   | Pin No. | Definition |
|---|---------|------------|
| • | 1       | GND        |
|   | 2       | 12V        |
| • | 3       | Sense      |
|   | 4       | Control    |

![](_page_23_Figure_1.jpeg)

Q) PWR\_JP1 (Rear USB power source jumper)

R ) PWR\_JP2 (Keyboard and Mouse power source jumper)

![](_page_23_Figure_4.jpeg)

![](_page_24_Figure_1.jpeg)

S ) PWR\_JP3 (Front USB power source jumper)

#### T) JP3 ((Clear CMOS Function)

You may clear the CMOS data to its default values by this jumper. Default value doesn't include the "Shunter" to prevent from improper use this jumper. To clear CMOS, temporarily short 1-2 pin.

![](_page_24_Figure_5.jpeg)

GA-8ICMT Motherboard

# Chapter 3 BIOS Setup

BIOS Setup is an overview of the BIOS Setup Program. The program that allows users to modify the basic system configuration. This type of information is stored in battery-backed CMOS RAM so that it retains the Setup information when the power is turned off.

#### ENTERINGSETUP

Power ON the computer and press <F2> immediately will allow you to enter Setup.

#### CONTROLKEYS

| < <b>^</b> >                                                                       | Move to previous item                                                    |  |  |  |  |  |
|------------------------------------------------------------------------------------|--------------------------------------------------------------------------|--|--|--|--|--|
| < <b>\</b> >                                                                       | Move to next item                                                        |  |  |  |  |  |
| < <b>←</b> >                                                                       | Move to the item in the left hand                                        |  |  |  |  |  |
| < <b>&gt;</b> >                                                                    | Move to the item in the right hand                                       |  |  |  |  |  |
| <esc> Main Menu - Quit and not save changes into CMOS Status Page Setup Menu</esc> |                                                                          |  |  |  |  |  |
|                                                                                    | Option Page Setup Menu - Exit current page and return to Main Menu       |  |  |  |  |  |
| <+/PgUp>                                                                           | Increase the numeric value or make changes                               |  |  |  |  |  |
| <-/PgDn>                                                                           | Decrease the numeric value or make changes                               |  |  |  |  |  |
| <f1></f1>                                                                          | General help, only for Status Page Setup Menu and Option Page Setup Menu |  |  |  |  |  |
| <f2></f2>                                                                          | Reserved                                                                 |  |  |  |  |  |
| <f3></f3>                                                                          | Reserved                                                                 |  |  |  |  |  |
| <f4></f4>                                                                          | Reserved                                                                 |  |  |  |  |  |
| <f6></f6>                                                                          | Reserved                                                                 |  |  |  |  |  |
| <f7></f7>                                                                          | Reserved                                                                 |  |  |  |  |  |
| <f8></f8>                                                                          | Reserved                                                                 |  |  |  |  |  |
| <f9></f9>                                                                          | Load the Optimized Defaults                                              |  |  |  |  |  |
| <f10></f10>                                                                        | Save all the CMOS changes, only for Main Menu                            |  |  |  |  |  |

#### GETTINGHELP

#### Main Menu

The on-line description of the highlighted setup function is displayed at the bottom of the screen. Status Page Setup Menu / Option Page Setup Menu

Press F1 to pop up a small help window that describes the appropriate keys to use and the possible selections for the highlighted item. To exit the Help Window press <Esc>.

• Main

This setup page includes all the items in standard compatible BIOS.

#### Advanced

This setup page includes all the items of AMI special enhanced features. (ex: Auto detect fan and temperature status, automatically configure hard disk parameters.)

#### Security

Change, set, or disable password. It allows you to limit access the system and setup.

#### • Server

Server additional features enabled/disabled setup menus.

#### • Boot

This setup page include all the items of first boot function features.

#### Exit

There are five options this selection: Exit Saving Changes, Exit Discarding Changes, Load Optimal Defaults, Load Failsafe Defaults, and Discard Changes.

GA-8ICMT Motherboard

# Main

Once you enter Phoenix BIOS Setup Utility, the Main Menu (Figure 1) will appear on the screen. Use arrow keys to select among the items and press <Enter> to accept or enter the sub-menu.

| PhoenixBIOS Setup Utility  |                              |             |              |        |                                          |  |  |  |  |
|----------------------------|------------------------------|-------------|--------------|--------|------------------------------------------|--|--|--|--|
| Main Adv                   | vanced                       | Security    | Server       | Boot   | ot Exit                                  |  |  |  |  |
| System Time:               |                              | [00:13:12]  |              |        | Item Specific Help                       |  |  |  |  |
| System Date:               |                              | [01/01/200  | )5]          |        | <tab>, <shift-tab>, or</shift-tab></tab> |  |  |  |  |
| Lagecy Disktte A           | 4                            | [1.44MB 3   | 1/2]         |        | <enter> selects field.</enter>           |  |  |  |  |
| Lagecy Disktte E           | 3                            | [Disabled]  |              |        |                                          |  |  |  |  |
| Hard Disk Pre-D            | elay                         | [Disabled]  |              |        |                                          |  |  |  |  |
| ► Primary IDE              | Vaster                       | [CD-ROM]    | ]            |        |                                          |  |  |  |  |
| ► Primary IDE              | Slave                        | [None]      |              |        |                                          |  |  |  |  |
| ► IDE Seconda              | ry/Master                    | [None]      |              |        |                                          |  |  |  |  |
| ► IDE Seconda              | ► IDE Secondary/Slave [None] |             |              |        |                                          |  |  |  |  |
| Advanced Processor Options |                              |             |              |        |                                          |  |  |  |  |
| Language                   |                              | [Engliah (l | J.S)]        |        |                                          |  |  |  |  |
|                            |                              |             |              |        |                                          |  |  |  |  |
| F1: Help                   | 1¢ t: Select I               | tem         | + -: Change  | Value  | es F5: Setup Defaults                    |  |  |  |  |
| Esc: Exit                  | ←→: Select Menu              |             | Enter: Selec | t ► Su | ub-Menu F10: Save&Exit                   |  |  |  |  |

Figure 1: Main

#### 🗢 System Time

The time is calculated based on the 24-hour military time clock. Set the System Time (HH:MM:SS)

#### 🗢 System Date

Set the System Date. Note that the "Day" automatically changed after you set the date. (Weekend: DD: MM: YY) (YY: 1099~2099)

#### ∽ Legacy Diskette A/B

This category identifies the type of floppy disk drive A that has been installed in the computer.

| Disabled     Disable this device | Disabled | Disable th | is devic |
|----------------------------------|----------|------------|----------|
|----------------------------------|----------|------------|----------|

- ➡ 360KB, 5<sup>1/4</sup> in. 3<sup>1/2</sup> inch AT-type high-density drive; 360K byte capacity
- ⇒ 1.2MB, 3<sup>1/2</sup> in. 3<sup>1/2</sup> inch AT-type high-density drive; 1.2M byte capacity
- ▶ 720K, 3<sup>1/2</sup> in. 3<sup>1/2</sup> inch double-sided drive; 720K byte capacity
- $\rightarrow$  1.44M, 3<sup>1/2</sup> in. 3<sup>1/2</sup> inch double-sided drive; 1.44M byte capacity.
- ightarrow 2.88M, 3<sup>1/2</sup> in. 3<sup>1/2</sup> inch double-sided drive; 2.88M byte capacity.

Note: The 1.25MB,3<sup>1/2</sup> reference a 1024 byte/sector Japanese media format. The 1.25MB,3<sup>1/2</sup> diskette requires 3-Mode floppy-disk drive.

#### 🗢 Hard Disk Pre-Delay

This item provides function for user to add a delay before the first access of a hard disk by BIOS. Some hard disks hang if accessed before they have initialized themselves. The delay ensures the hard disk initialized after powering up, prior to being accessed.

Disabled, 3 Seconds, 6 Seconds, 9 Seconds, 12 Seconds, 21 Seconds, 30Seconds. Default vaule is Disabled.

#### ☞ IDE Primary Master, Slave / Secondary Master, Slave, Parallel ATA

The category identifies the types of hard disk from drive C to F that has been installed in the computer. There are two types: auto type, and manual type. Manual type is user-definable; Auto type which will automatically detect HDD type.

Note that the specifications of your drive must match with the drive table. The hard disk will not work properly if you enter improper information for this category.

If you select User Type, related information will be asked to enter to the following items. Enter the information directly from the keyboard and press <Enter>. Such information should be provided in the documentation form your hard disk vendor or the system manufacturer.

#### → TYPE

1-39: Predefined types.Users: Set parameters by User.Auto: Set parameters automatically. (Default Vaules)CD-ROM: Use for ATAPI CD-ROM drives or double click [Auto] to set all HDD parameters automatically.ATAPI Removable: Removable disk drive is installed here.

#### ➡ Multi-Sector Transfer

This field displays the information of Multi-Sector Transfer Mode. Disabled: The data transfer from and to the device occurs one sector at a time. Auto: The data transfer from and to the device occurs multiple sectors at a time if the device supports it.

| •• | LBA Mode       | This field shows if the device type in the specific IDE channel    |
|----|----------------|--------------------------------------------------------------------|
|    |                | support LBA Mode.                                                  |
| ₩  | 32-Bit I/O     | Enable this function to max imize the IDE data transfer rate.      |
| ₩  | Transfer Mode  | This field shows the information of Teansfer Mode.                 |
| ₩  | Ultra DMA Mode | This filed displays the DMA mode of the device in the specific IDE |
|    |                | channel.                                                           |

#### ∽ Advanced Processor Option

This category includes **Processor Reset** function and the information of **CPU Speed**, **Processor ID**, **Processor L2 Cache**. Select 'Yes' on **Processor Reset** item, BIOS will clear historical processor status and reset all processors on next boot.

#### ∽Hyper Threading Technology

| ➡ Enabled  | Enables Hyper-Threading Technology Feature when using Windows           |
|------------|-------------------------------------------------------------------------|
|            | XP and Linux 2.4x operating systems that are optimized for Hyper-       |
|            | Threading technology. (Default value)                                   |
| ► Disabled | Disables Hyper-Threading Technology when using other operating systems. |
|            |                                                                         |

# Advanced

#### About This Section: Advanced

With this section, allowing user to configure your system for basic operation. User can change the processor options, chipset configuration, PCI configuration and chipset control.

| PhoenixBIOS Setup Utility    |            |          |                                         |       |                      |  |  |
|------------------------------|------------|----------|-----------------------------------------|-------|----------------------|--|--|
| Main                         | Advanced   | Security | Server                                  | Boot  | Exit                 |  |  |
| Memory Configuration         |            |          |                                         |       | Item Specific Help   |  |  |
| ▶ PCI Con                    | figuration |          |                                         |       |                      |  |  |
| ► I/O Device Configuration   |            |          |                                         |       |                      |  |  |
| Advanced Chipset Control     |            |          |                                         |       |                      |  |  |
|                              |            |          |                                         |       |                      |  |  |
| Boot-time Diagnostic Screen  |            |          | [Disabled]                              |       |                      |  |  |
| Reset Configuration Data     |            | [No]     |                                         |       |                      |  |  |
| NumLock                      |            | [Auto]   |                                         |       |                      |  |  |
| Memory/Processor Error       |            | [Boot]   |                                         |       |                      |  |  |
| Multiprocessor Specification |            | [1.4]    |                                         |       |                      |  |  |
|                              |            |          |                                         |       |                      |  |  |
|                              |            |          |                                         |       |                      |  |  |
| F1: Help                     | ↑↓: Select | Item     | + -: Change                             | Value | s F5: Setup Defaults |  |  |
| Esc: Exit                    | ←→: Sele   | ct Menu  | Enter: Select ► Sub-Menu F10: Save&Exit |       |                      |  |  |

Figure 2: Advanced

#### GA-8ICMT Motherboard

# **Memory Configuration**

|                                             | PhoenixBIOS Setup Utility |                         |
|---------------------------------------------|---------------------------|-------------------------|
| Advanced                                    |                           |                         |
| Memory Configuration                        |                           | Item Specific Help      |
| System Memory                               | KB                        |                         |
| Extended Memory                             | КВ                        |                         |
|                                             |                           |                         |
| DIMM Group #1 Status                        | Not Installed             |                         |
| DIMM Group #2 Status                        | Not Installed             |                         |
| DIMM Group #3 Status                        | Not Installed             |                         |
| DIMM Group #4 Status                        | Not Installed             |                         |
| DIMM Group #5 Status                        | Not Installed             |                         |
| Memory Reset                                | [No]                      |                         |
| Extended RAM Setup                          | [Disabled]                |                         |
|                                             |                           |                         |
| F1: Help                                    | tem + -: Change Val       | ues F5: Setup Defaults  |
| Esc: Exit $\leftarrow \rightarrow$ : Select | Menu Enter: Select ►      | Sub-Menu F10: Save&Exit |

Figure 2-1: Memory Configuration

## ∽System Memory/Extended Memory/DIMM Group 1,2,3,4,5 Status

These category is display-only which is determined by POST (Power On Self Test) of the BIOS.

#### ∽Memory Reset

| → Yes | Sel | ect | 'Yes | ', S | ystem | will | clear | the | memory | error | status. |
|-------|-----|-----|------|------|-------|------|-------|-----|--------|-------|---------|
|       |     |     |      |      |       |      |       |     |        |       |         |

#### ► No Disable this function. (Default value)

#### ∽Extend RAM Step

| ➡ Enabled  | Enable test extended memroy process.   |
|------------|----------------------------------------|
| ➡ Disabled | Disable this function. (Default value) |

# **PCI Configuration**

|                           | Phoenix         | BIOS Setup Utility   |                     |
|---------------------------|-----------------|----------------------|---------------------|
| Advar                     | nced            |                      |                     |
| PCI Configuration         |                 |                      | Item Specific Help  |
| Embedded Video Controller |                 |                      |                     |
| Embedded NIC (Gbit #1)    |                 |                      |                     |
| PCI Slot 1 Option ROM     |                 | [Enabled]            |                     |
| PCI Slot 2 Option ROM     |                 | [Enabled]            |                     |
| PCI Slot 3 Option ROM     |                 | [Enabled]            |                     |
| PCI Slot 4 Option ROM     |                 | [Enabled]            |                     |
|                           |                 |                      |                     |
| F1: Help                  | ↑↓: Select Item | + -: Change Values   | F5: Setup Defaults  |
| Esc: Exit                 | ←→: Select Menu | Enter: Select ► Sub- | Menu F10: Save&Exit |

Figure 2-2: PCI Configuration

#### Controller

#### Onboard VGA Control

| ➡ Enabled  | Enable onboard VGA device. (Default value) |
|------------|--------------------------------------------|
| ➡ Disabled | Disable this function.                     |

#### Pre-Allocated Memory Size

Select the amount of pre-allocated graphics memory for use by the Internal Graphics Device. → Options 1MB, 8MB. Default value is **8MB**.

#### ∽EmbeddedNIC#1

| Onboard LAN Control |                                             |  |
|---------------------|---------------------------------------------|--|
| ► Enabled           | Enable onboard LAN1 device. (Default value) |  |
| ➡ Disabled          | Disable this function.                      |  |
| Option ROM Scan     |                                             |  |

| ► Enabled  | Enableing this item to initialize device expansion ROM. |
|------------|---------------------------------------------------------|
| ➡ Disabled | Disable this function. (Defualt value)                  |

# ∽PCI Slot 1/2/3/4 Option ROM

| ➡ Enabled  | Enableing this item to initialize device expansion ROM. |
|------------|---------------------------------------------------------|
|            | (Defualt value)                                         |
| ➡ Disabled | Disable this function.                                  |

# I/O Device Configuration

|                                             | PhoenixBIOS Setup Utility |                         |
|---------------------------------------------|---------------------------|-------------------------|
| Advanced                                    |                           |                         |
| I/O Configuration                           |                           | Item Specific Help      |
| Serial port A:                              | [Disabled]                |                         |
| Base I/O address                            | [3F8]                     |                         |
| Interrupt                                   | [IRQ4]                    |                         |
| Parallel port:                              | [Disabled]                |                         |
| Mode                                        | [Bi-directional]          |                         |
| Base I/O address                            | [378]                     |                         |
| PS/2 Mouse                                  | [Enabled]                 |                         |
| USB Controller                              | [Enabled]                 |                         |
| USB 2.0 Controller                          | [Enabled]                 |                         |
| Legacy USB Support                          | [Enabled]                 |                         |
|                                             |                           |                         |
| Serial ATA:                                 | [Enabled]                 |                         |
| Native Mode operation                       | [Auto]                    |                         |
| SATA Controller Mode Option                 | [Compatible]              |                         |
|                                             |                           |                         |
|                                             |                           |                         |
|                                             |                           |                         |
|                                             |                           |                         |
| F1: Help                                    | em + -: Change Valu       | ues F5: Setup Defaults  |
| Esc: Exit $\leftarrow \rightarrow$ : Select | Menu Enter: Select > S    | Sub-Menu F10: Save&Exit |

Figure 2-3: I/O Device Configuration

#### ∽Serial Port A

This allows users to configure serial prot A by using this option.

| ➤ Disabled Disable the configuration. |  |
|---------------------------------------|--|
|---------------------------------------|--|

► Enabled Enable the configuration (Default value)

#### Base I/O Address

| ₩3F8                          | Set IO address to 3F8. (Default value) |
|-------------------------------|----------------------------------------|
| ₩2F8                          | Set IO address to 2F8.                 |
| ₩3E8                          | Set IO address to 3E8.                 |
| ₩2E8                          | Set IO address to 2E8.                 |
| <ul> <li>Interrupt</li> </ul> |                                        |
| ►IRQ4                         | Set interrupt as IRQ4. (Default value) |
| ►IRQ3                         | Set interrupt as IRQ3.                 |

#### ∽Parallel Port

This allows users to configure parallel port by using this option.

► Enabled Enable the configuration. (Default value)

#### ► Mode

This option allows user to set Parallel Port transfer mode.

| ► EPP            | Using Parallel port as Enhanced Parallel Port.                             |
|------------------|----------------------------------------------------------------------------|
| ➡ Bi-directional | Use this setting to support bi-directional transfers on the parallel port. |
|                  | (Default value)                                                            |
| ► ECP            | Using Parallel port as Extended Capabilities Port.                         |

#### Base I/O Address

| ₩378 | Set IO address to 378  |
|------|------------------------|
| ▶278 | Set IO address to 278. |
# ∽PS/2 Mouse

Set this option 'Enabled' to allow BIOS support for a PS/2 - type mouse.

| ➡ Enabled | 'Enabled' forces the PS/2 mouse port to be enabled regardles       |  |
|-----------|--------------------------------------------------------------------|--|
|           | mouse is present. (Default value)                                  |  |
| ➡Disabled | 'Disabled' prevents any installed PS/2 mouse from functioning, but |  |
|           | frees up IRQ12.                                                    |  |

# ∽USB Controller

This item allows users to enable or disable the USB device by setting item to the desired value.

| ➡ Enabled | Enable USB controller. (Default value) |
|-----------|----------------------------------------|
| ➡ Options | Disbale this function.                 |

# ∽USB 2.0 Controller

This item allows users to enable or disable the USB 2.0 device by setting item to the desired value.

| ► Enabled | Enable USB 2.0 controller. (Default value) |
|-----------|--------------------------------------------|
| → Options | Disbale this function.                     |

# ∽Legacy USB Support

This option allows user to function support for legacy USB.

- ➡ Enabled Enables support for legacy USB (Default Value)
- ✤Disabled Disables support for legacy USB

# ∽Serial ATA

| ➡ Enabled  | Enables on-board serial ATA function. (Default Value) |
|------------|-------------------------------------------------------|
| ➡ Disabled | Disables on-board serial ATA function.                |

# ► Native Mode Operation

This option allows user to set the native mode for Serial ATA function.

| ► Auto | Auto detected. | (Default value) |
|--------|----------------|-----------------|
|--------|----------------|-----------------|

Serial ATA Set Native mode to Serial ATA.

# ► SATA Controller Mode Option

| ➤ Compatible Mode          | SATA and PATA drives are auto-detected and placed in |
|----------------------------|------------------------------------------------------|
|                            | Legacy mode. (Default value)                         |
| ➡ Enhanced (non-AHCI) Mode | SATA and PATA drives are auto-detected and placed in |
|                            | Native mode.                                         |
|                            |                                                      |

Note: Pre-Win2000 operating system do not work in Enhanced mode.

# ► SATA AHCI Enable

| ➡ Enabled | Set this item to enable SATAAHCI function for WinXP-SP1+IAA |
|-----------|-------------------------------------------------------------|
|           | driver supports AHCI mode.                                  |
|           | Disabled this function.                                     |

#### ► SATA RAID Enable

| ➡ Enabled  | Enabled SATA RAID function. |
|------------|-----------------------------|
| ➡ Disabled | Disable this function.      |

# Advanced Chipset Control

| PhoenixBIOS Setup Utility |                    |                       |                     |
|---------------------------|--------------------|-----------------------|---------------------|
| Adva                      | Advanced           |                       |                     |
| Advanc                    | ed Chipset Control |                       | Item Specific Help  |
| Enabled Multin            | nedia Timer        | [No]                  |                     |
|                           |                    |                       |                     |
| ICH6 Root Por             | t #1 Sub-Menu      |                       |                     |
| PCI Device                |                    |                       |                     |
| Wake On LAN/PME           |                    | [Enabled]             |                     |
| Wake Up Ring              |                    | [Disabled]            |                     |
| Wake On RTC Alarm         |                    | [Disabled]            |                     |
|                           |                    |                       |                     |
| F1: Help                  | ↑↓: Select Item    | + -: Change Values    | F5: Setup Defaults  |
| Esc: Exit                 | ←→: Select Menu    | Enter: Select ► Sub-N | Venu F10: Save&Exit |

Figure 2-4: Advanced Chipset Control

# ∽Enabled Multimedia Time

| → Yes       | Enable Multimedia Timer Support.       |
|-------------|----------------------------------------|
| <b>≫</b> No | Disable this function. (Default value) |

# ∽ICH6 Root Port #1 Sub-Menu

Function for this category are for debugging the PCI Express Root Port #1.

| ► Disabled | ort is always disabled. |
|------------|-------------------------|
|------------|-------------------------|

| ► Enabled | Port is always enabled.                     |
|-----------|---------------------------------------------|
| ► Auto    | Only enabled if card found. (Default value) |

# **∽**PCIDevice

#### ▶ PCI IRQ Line 1/2/3/4

When ACPI device cannot use IRQs already in use by ISA or EISA devices. Use 'Auto Select' only if no ISA or EISA legacy cards are installed.

| ►Auto Select              | Auto selecting PCI IRQ lines. (Default value) |
|---------------------------|-----------------------------------------------|
| ▶3,4,5,7,9,10,11,12,14,15 | Selecting specify PCI IRQ lines.              |
|                           | Disable this function.                        |

# ∽Wake On LAN/PME

This option allow user to determine the action of the system when a LAN/PME wake up event occurs.

| ➡Enabled | Enable Wake On LAN/PME. (Default value) |
|----------|-----------------------------------------|
| Disabled | Disable this function.                  |

Note: This item must enabled if you're running under Windows operating system.

# ∽Wake On Ring

This option allow user to determine the action of the system power is off and the modem is ringing. ► Enabled Enable Wake On Ring. (Default value)

➡Disabled Disable this function.

Note: This item must enabled if you're running under Windows operating system.

### ∽Wake On RTC Alarm

You can set "RTC Alarm Resume" item to enabled and key in Data/time to power on system. ▶ Enabled
Enable alarm function to POWER ON system. (Default value)
▶ Disabled
Disable this function.

Note: This item must enabled if you're running under Windows operating system.

# **\***Boot -time Diagnostic

When this item is enabled, system will shows Diagnostic status when system boot.

- ✤ Enabled Enable Boot-time Diagnostic.
- ✤ Disabled Disable this function. (Default value)

#### CMemory Processor Error

When Boot is selected, the system will attempt to boot after a memory or proocessor error occured.

- Boot System attempts to boot if a memory or proocessor error cooured. (Default value)

#### ∽Multiprocessor Specification

This option allows user to configure the multiprocessor(MP) specification revision level. Some operating system will require 1.1 for compatibility reasons.

- ▶ 1.4 Support MPS Version 1.4. (Default value)
- ▶ 1.1 Support M PS Version 1.1.

#### **reset** Configuration Data

- → Yes Reset all configuration data.
- ► No Do not make any changes. (Default value)

#### •NumLock

This option allows user to select power-on state for NumLock.

- ✤ On Enable NumLock.
- ▶ Off Disable this function.

# Security

|              | PhoenixBIOS Setup Utility |            |              |          |                       |
|--------------|---------------------------|------------|--------------|----------|-----------------------|
| Main         | Advanced                  | Security   | Server       | Boot     | Exit                  |
| User Passv   | vord Is:                  | Clear      |              |          | Item Specific Help    |
| Supervisor   | Password Is:              | Clear      |              | ľ        |                       |
| Set User Pa  | assword                   | [Enter]    |              |          |                       |
| Set Supervi  | isor Password             | [Enter]    |              |          |                       |
| Password o   | n boot                    | [Disabled] |              |          |                       |
| Fixed disk b | poot sector               | [Disabled] |              |          |                       |
| Diskette acc | cess                      | [Supervise | or]          |          |                       |
|              |                           |            |              |          |                       |
|              |                           |            |              |          |                       |
| F1: Help     | ↑↓: Selec                 | t Item     | + -: Change  | e Values | s F5: Setup Defaults  |
| Esc: Exit    | ←→: Sele                  | ect Menu   | Enter: Selec | ct ▶ Sul | p-Menu F10: Save&Exit |

Figure 3: Security

# About This Section: Security

In this section, user can set either supervisor or user passwords, or both for different level of password securities. In addition, user also can set the virus protection for boot sector.

# ∽Set Supervisor Password

You can install and change this options for the setup menus. Type the password up to 6 characters in lengh and press <Enter>. The password typed now will clear any previously entered password from the CMOS memory. You will be asked to confirm the entered password. Type the password again and press <Enter>. You may also press <Esc> to abort the selection and not enter a specified password or press <Enter> key to disable this option.

# ∽Set User Password

You can only enter but do not have the right to change the options of the setup menus. When you select this function, the following message will appear at the center of the screen to assist you in creating a password.

Type the password up to 6 characters in lengh and press <Enter>. The password typed now will clear any previously entered password from the CMOS memory. You will be asked to confirm the entered password. Type the password again and press <Enter>. You may also press <Esc> to abort the selection and not enter a specified password.

#### ∽Password on boot

Password entering will be required when system on boot.

- ➡ Enabled Requires entering password when system on boot.
- ➡ Disabled Disable this function. (Default value)

# ∽Fixed disk boot sector

- → Write Protect Write protects boot sector on harddisk to protect against virus.
- → Normal

  Set the fixed disk boot sector at Normal state. (Default value)

#### ∽Diskette access

Control access to diskette drives.

| ➡ User       | Requires user's password to access floppy drives.                       |
|--------------|-------------------------------------------------------------------------|
| ➡ Supervisor | Requires supervisor's password to access floppy drives. (Default value) |

# Server

|           | PhoenixBIOS Setup Utility |              |              |          |                       |
|-----------|---------------------------|--------------|--------------|----------|-----------------------|
| Main      | Advanced                  | Security     | Server       | Boot     | Exit                  |
| ► Syste   | m Management              |              |              |          | Item Specific Help    |
| ► Conse   | ole Redirection           |              |              |          |                       |
|           |                           |              |              |          |                       |
| Assert N  | IMI on SERR               | [Enabled]    |              |          |                       |
| Post Err  | or Pause                  | [Enabled]    |              |          |                       |
| AC-LINK   | <                         | [Last State] | ]            |          |                       |
|           |                           |              |              |          |                       |
| F1: Help  | <b>↑↓</b> : Sele          | ct Item      | + -: Change  | Values   | F5: Setup Defaults    |
| Esc: Exit | ←→: Se                    | lect Menu    | Enter: Selec | ct ▶ Sub | o-Menu F10: Save&Exit |

Figure 4: Server

# System Management

|                                        | PhoenixB    | IOS Setup Utility    |                     |
|----------------------------------------|-------------|----------------------|---------------------|
|                                        |             | Server               |                     |
| System Managerr                        | nent        |                      | Item Specific Help  |
| BIOS Version:                          | XXXXXX      |                      |                     |
| Board Part Number:                     | XXXXXX      |                      |                     |
| Board Serial Number:                   | XXXXXX      |                      |                     |
| System Part Number:                    | XXXXXX      |                      |                     |
| System Serial Number:                  | XXXXXX      |                      |                     |
| Chassis Part Number:                   | XXXXXX      |                      |                     |
| Chassis Serial Number:                 | XXXXXX      |                      |                     |
| F1: Help                               | elect Item  | + -: Change Values   | F5: Setup Defaults  |
| Esc: Exit $\leftarrow \rightarrow$ : S | Select Menu | Enter: Select > Sub- | Menu F10: Save&Exit |

Figure 4-1: System Management

# ∽Server Management

This category allows user to view the server management features. Including information of BIOS Version, Board Part/Serial Number, System Part/Serial Number, and Chassis Part/Serial Number. All items in this menu cannot be modified in user's mode. If any items require changes, please consult your system supervisor.

# **Console Redirection**

|                        | PhoenixBIC | DS Setup Utility      |                     |
|------------------------|------------|-----------------------|---------------------|
|                        |            | Server                |                     |
| Console Redirection    |            |                       | Item Specific Help  |
| BIOS Redirection Port: | [Disabled] |                       |                     |
| ACPI Redirection Port  | [Disabled] |                       |                     |
| Baud Rate              | [19.2K]    |                       |                     |
| Terminal Type          | [PS ANSI]  |                       |                     |
| Flow Control           | [CTR/RTS]  | ]                     |                     |
|                        |            |                       |                     |
|                        |            |                       |                     |
| F1: Help               | Item       | + -: Change Values    | F5: Setup Defaults  |
| Esc: Exit ←→: Sele     | ct Menu    | Enter: Select ► Sub-N | Menu F10: Save&Exit |

Figure 4-2: Console Redirection

# **Solution** BIOS Redirection Port

If this option is set to enabled, it will use a port on the motherboard.

| Serial Port A | Use Serial Port A as he COM port address. |
|---------------|-------------------------------------------|
|               | Disable this function. (Default value)    |

#### ∽ ACPI Redirection Port

Select the serial port to use for ACPI Headless Console Redirection. If the item is set to 'Disabled', system will completely disable ACPi Headless Console Redirection.

- Serial Port A Use Serial Port A as he COM port address.
- ✤ Disabled Disable this function. (Default value)

# 🗢 Baud Rate

This option allows user to set the specified baud rate.

→ Options 300, 1200, 2400, 9600, 19.2K, 38.4K, 57.6K, 115.2K.

# 🗢 Terminal Type

➡ Options
 VT100, VT100 8bit, PC-ANSI 7bit, VT100+, VT-UTF8

# 🗢 Flow Control

This option provide user to enable the flow control function.

| None     | Not supported.                    |
|----------|-----------------------------------|
| ▶XON/OFF | Software control.                 |
| ▶CTS/RTS | Hardware control. (Default value) |

#### ∽ Assert NMI on SERR

➡ Disabled Disable this function.

# ∽ Post Error Pause

If this item is set to enabled, the system will wai for user intervention on critical POST errors. If this item is disabled, the system will boot with no inten=rvention if possible.

- ► Enabled Enable Post Error Pause. (Default value)
- ► Disabled Disable this function.

# ∽AC-LINK

This option provides user to set the mode of operation if an AC / power loss occurs.

- Stay Off Do not power on system when AC power is back.
- ► Last State Set system to the last sate when AC power is removed. Do not power on system when AC power is back. (Default value)

# Boot

|           | PhoenixBIOS Setup Utility |           |              |        |                       |
|-----------|---------------------------|-----------|--------------|--------|-----------------------|
| Main      | Advanced                  | Security  | Server       | Boot   | Exit                  |
| CD-ROM    | Drive                     |           |              |        | Item Specific Help    |
| +Remova   | ble Devices               |           |              |        |                       |
| +Hard Dri | ve                        |           |              |        |                       |
| IBA GE S  | lot 0A58 V1226            |           |              |        |                       |
|           |                           |           |              |        |                       |
| F1: Help  | <b>↑↓</b> : Sele          | ect Item  | + -: Change  | Value  | s F5: Setup Defaults  |
| Esc: Exit | ←→: Se                    | lect Menu | Enter: Selec | t ▶ Su | b-Menu F10: Save&Exit |

Figure 5: Boot

### About This Section: Boot

The "Boot" menu allows user to select among four possible types of boot devices listed using the up and down arrow keys. By applying <+> and <Space> key, you can promote devices and by using the <-> key, you can demote devices. Promotion or demotion of devices alerts the priority that the system uses to search for boot device on system power on.

# ☞Boot Device Priority

Removable Device / Hard Drive / CD-ROM Drive/

These three fields determines which type of device the system attempt to boot from after **PhoenixBIOS Post** completed. Specifies the boot sequence from the available devices. If the first device is not a bootable device, the system will seek for next available device.

# Exit

|                 | PhoenixBIOS Setup Utility                                         |          |             |        |                    |  |
|-----------------|-------------------------------------------------------------------|----------|-------------|--------|--------------------|--|
| Main            | Advanced                                                          | Security | Server      | Boot   | Exit               |  |
| Exit Sav        | ing Changes                                                       |          |             |        | Item Specific Help |  |
| Exit Disc       | arding Changes                                                    |          |             | Γ      |                    |  |
| Load Set        | Load Setup Defaults                                               |          |             |        |                    |  |
| Discard Changes |                                                                   |          |             |        |                    |  |
| Save Ch         | ianges                                                            |          |             |        |                    |  |
|                 |                                                                   |          |             |        |                    |  |
|                 |                                                                   |          |             |        |                    |  |
| F1: Help        | ↑↓: Sele                                                          | ect Item | + -: Change | Values | F5: Setup Defaults |  |
| Esc: Exit       | Esc: Exit ←→: Select Menu Enter: Select > Sub-Menu F10: Save&Exit |          |             |        |                    |  |

Figure 6: Exit

# About This Section: Exit

Once you have changed all of the set values in the BIOS setup, you should save your chnages and exit BIOS setup program. Select "Exit" from the menu bar, to display the following sub-menu.

- Exit Saving Changes
- Exit Discarding Changes
- Load Settup Default
- Discard Change
- Save Changes

# ☞Exit Saving Changes

This option allows user to exit system setup with saving the changes. Press <Enter> on this item to ask for the following confirmation message: Pressing 'Y' to store all the present setting values tha user made in this time into CMOS. Therefore, whenyou boot up your computer next time, the BIOS will re-configure your system according data in CMOS.

Setup Confirmation
Load previous configuration now?
[Yes] [No]

# ☞Exit Discarding Changes

This option allows user to exit system setup without changing any previous settings values in CMOS. The previous selection remain in effect. This will exit the Setup Utility and restart your computer when selecting this option. Press <Enter> on this item to ask for confirmation message.

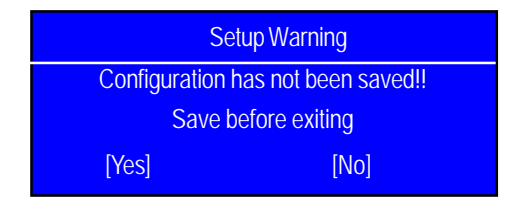

# ∽Load Settup Default

This option allows user to load default values for all setup items.

When you press <Enter> on this item, you will get a confirmation dialog box with a message as below:

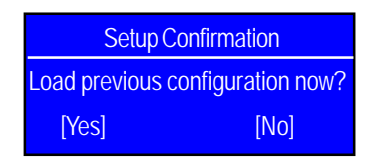

# ∽Discard Changes

This option allows user to load previos values from CMOS for all setup item. When you press <Enter> on this item, you will get a confirmation dialog box with a message as below:

| Setup Confirmation               |      |  |  |
|----------------------------------|------|--|--|
| Load previous configuration now? |      |  |  |
| [Yes]                            | [No] |  |  |

# ∽Save Changes

This option allows user to save setup dat ato CMOS.

When you press <Enter> on this item, you will get a confirmation dialog box with a message as below:

| Setup Confirmation               |      |
|----------------------------------|------|
| Load previous configuration now? |      |
| [Yes]                            | [No] |

Press [Yes] to save setup daya to CMOS.

Driver Installation

# Chapter 5 Driver Installation

# A. Intel Chipset Software Installation Utilities

Insert the driver CD-title that came with your motherboard into your CD-ROM driver, the driver CD-title will auto start and show a series of Setup Wizard dialog boxes. If not, please double click the CD-ROM device icon in "My computer", and execute the setup.exe.

# Installation Procedures:

- 1. The CD auto run program starts, **Double click** on "Intel Chipset Software Installation Utilities" to start the installation.
- 2. Then, a series of installation wizards appear. Follow up the wizards to install the drivers.
- 3.Setup completed, click "Finish" to restart your computer.

# Auto Run windows

Setup Wizard

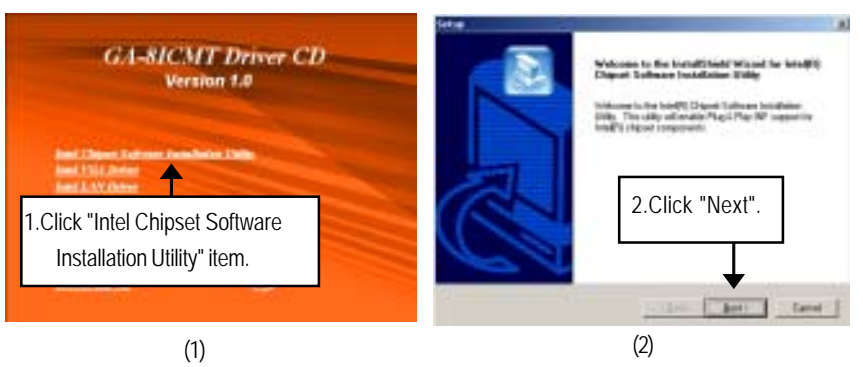

### License Aggremment

Readme Information

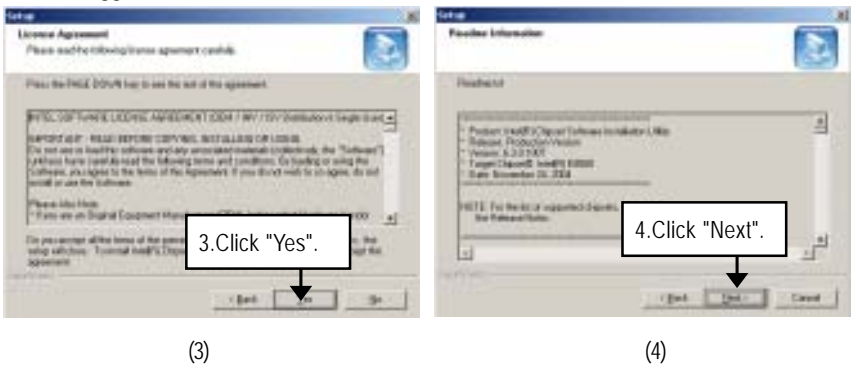

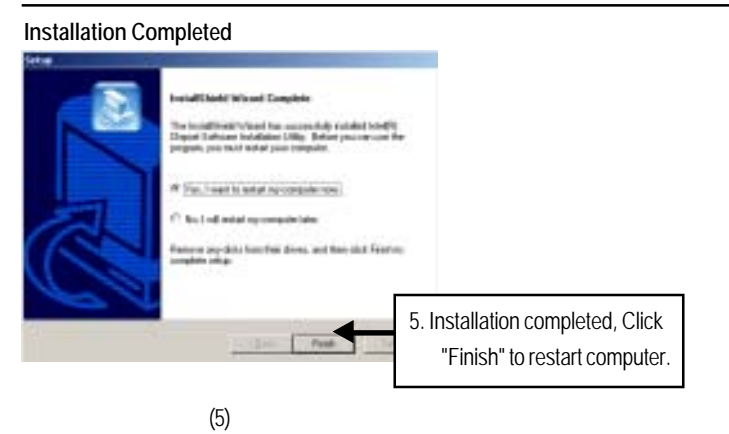

# B. Intel VGA Driver Installation

Insert the driver CD-title that came with your motherboard into your CD-ROM driver, the driver CD-title will auto start and show a series of Setup Wizard dialog boxes. If not, please double click the CD-ROM device icon in "My computer", and execute the setup.exe.

# Installation Procedures:

1. The CD auto run program starts, Double click on "Intel VGA Driver" to start the installation.

2. Then, a series of installation wizards appear. Follow up the wizards to install the drivers.

3.Setup completed, click "Finish" to restart your computer.

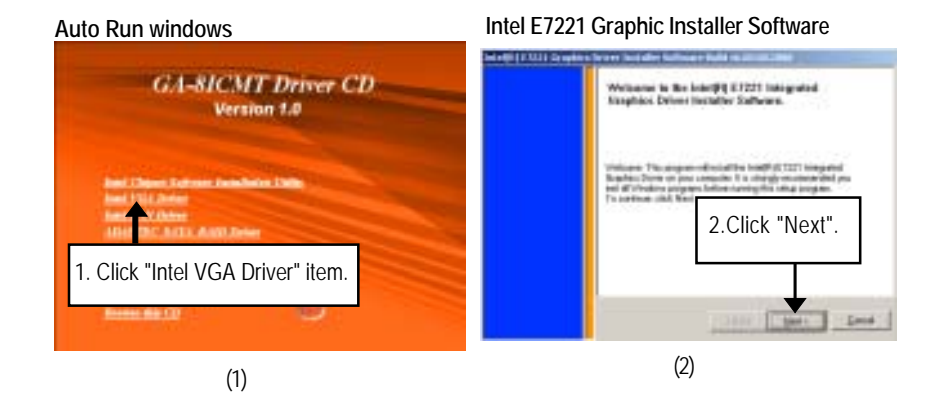

#### License Aggrement

Installation Completed

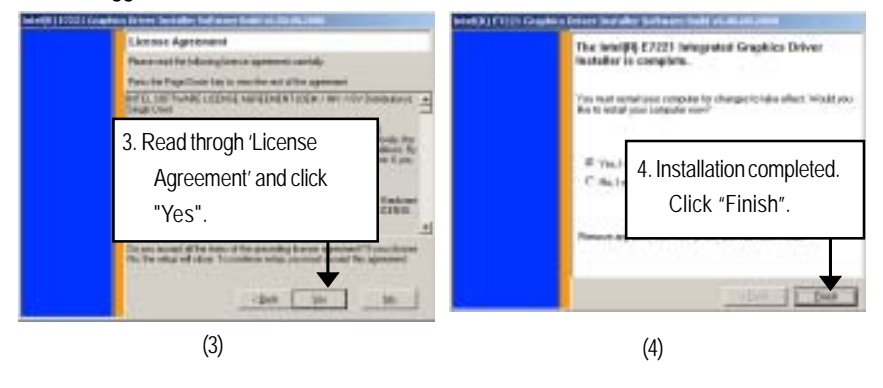

# C. Intel LAN Driver Installation

Insert the driver CD-title that came with your motherboard into your CD-ROM driver, the driver CD-title will auto start and show a series of Setup Wizard dialog boxes. If not, please double click the CD-ROM device icon in "My computer", and execute the setup.exe.

# Installation Procedures:

- 1. The CD auto run program starts, **Double click** on "Intel LAN Driver" to start the installation.
- 2. Select "Install Base Driver.
- 3. System starts to install the LAN Driver automatically.

# Auto Run windows

Intel LAN Drivers

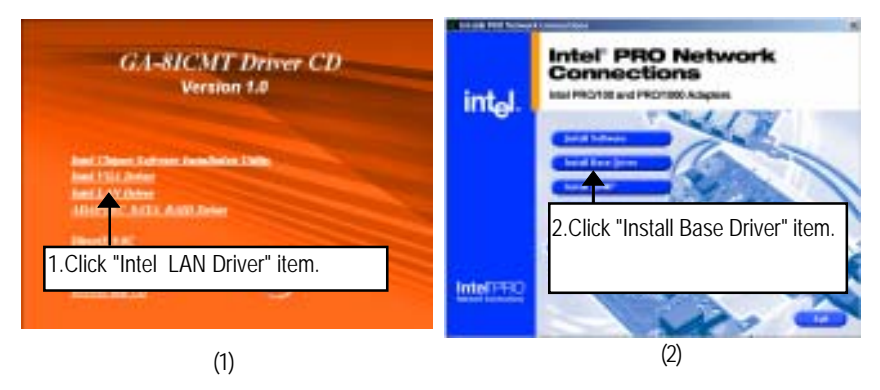

#### Installing automatically

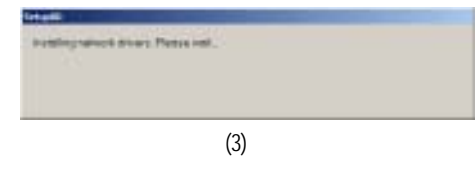

# D. Intel Pro Software Utility Installation

Insert the driver CD-title that came with your motherboard into your CD-ROM driver, the driver CD-title will auto start and show the installation guide. If not, please double click the CD-ROM device icon in "My computer", and execute the setup.exe.

#### Installation Procedures:

- 1. The CD auto run program starts, **Double click** on "Intel LAN Driver" to enter Intel Pro Network Connections Installation program.
- 2. Select "Install Software".
- 3. Then, a series of installation wizards appear. Follow up the wizards to install the drivers.

4.Setup completed, click "Finish" to restart your computer.

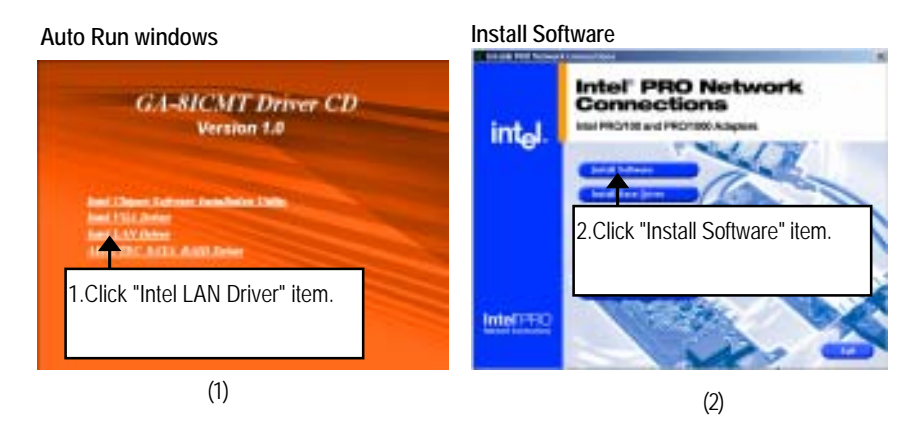

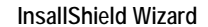

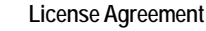

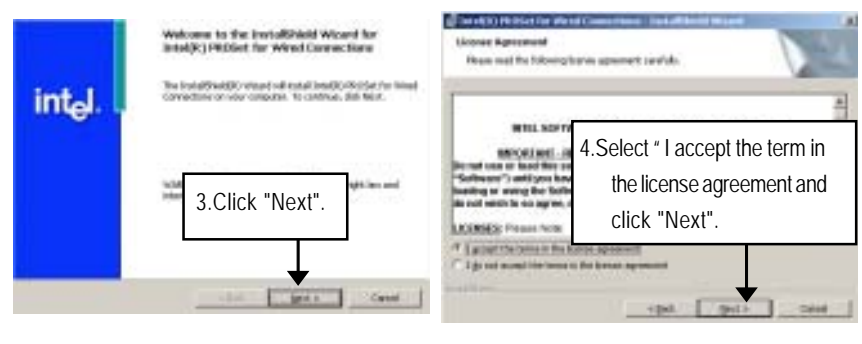

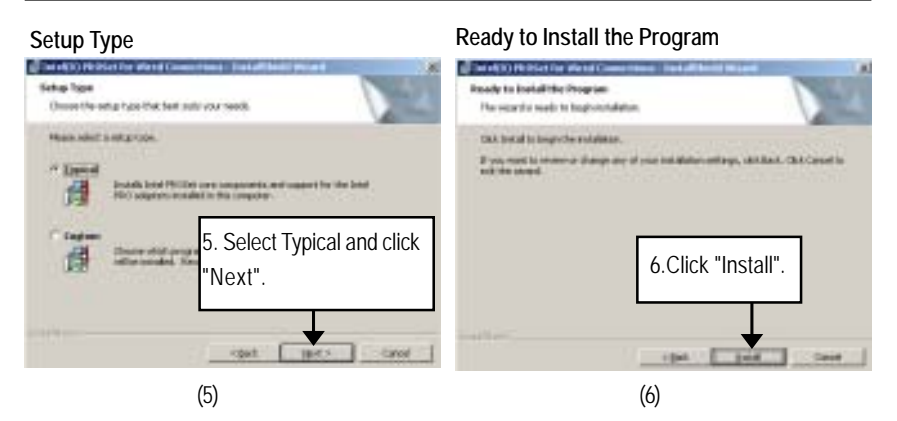

# Insallation Complete

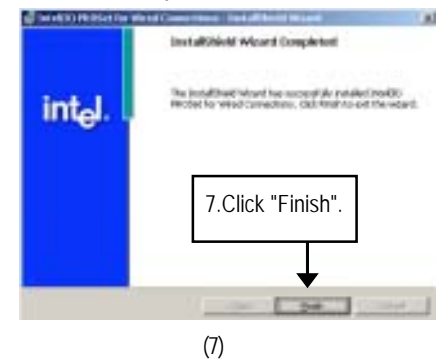

# E. Adapetc SATA RAID Driver Installation

Installation Procedures:

- 1. The CD auto run program starts, **Double click** on "Adapyec SATA RAID Driver" to start the installation.
- 2. Double click "Driver" folder.
- 3. Refer to yor operating systsem, select the desired folder to install the RAID driver.
- 4. Copy the folder to a floppy diskette. When installing, insert the dsikette into floppy drive.

Note: User must enable "SATA RAID" function in the CMOS "I/O Device Configuration" setup meun before installing Adaptec RAID driver.

# Auto Run windows

SATA RAID Driver

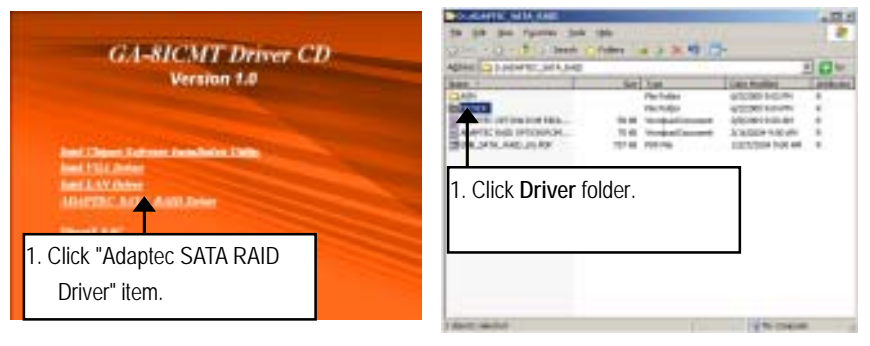

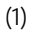

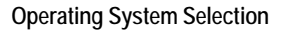

(2)

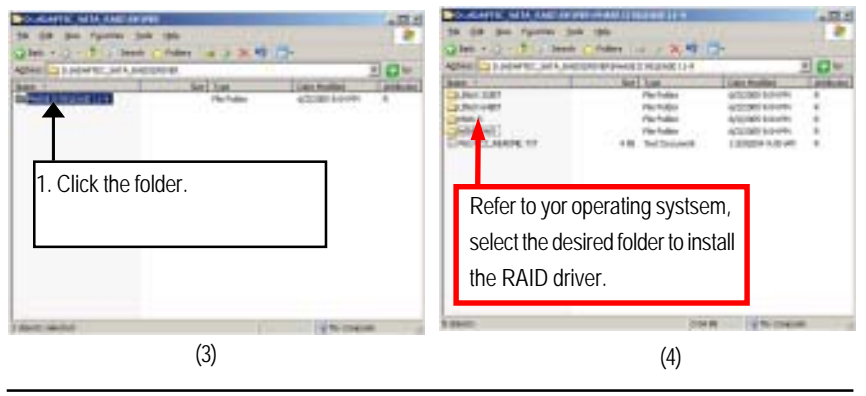

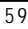

Copy Files

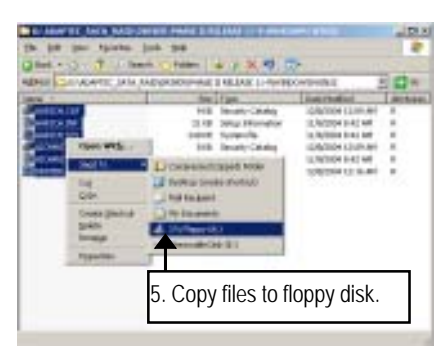

(5)

# F. DirectX 9.0 Driver Installation

Insert the driver CD-title that came with your motherboard into your CD-ROM driver, the driver CD-title will auto start and show the installation guide. If not, please double click the CD-ROM device icon in "My computer", and execute the setup.exe.

# Installation Procedures:

- 1. The CD auto run program starts, Double click on "Directx9.0" to start the installation.
- 2. Then, a series of installation wizards appear. Follow up the wizards to install the drivers.

3.Setup completed, click "Finish" to restart your computer.

# Auto Run windows

License Agreement

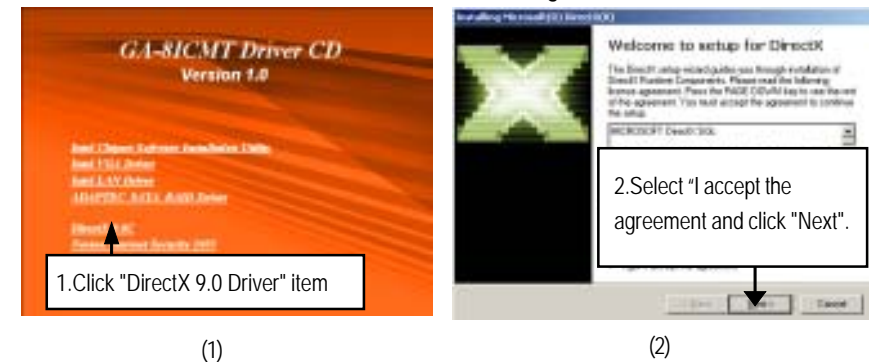

#### Starting Installaiton

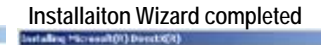

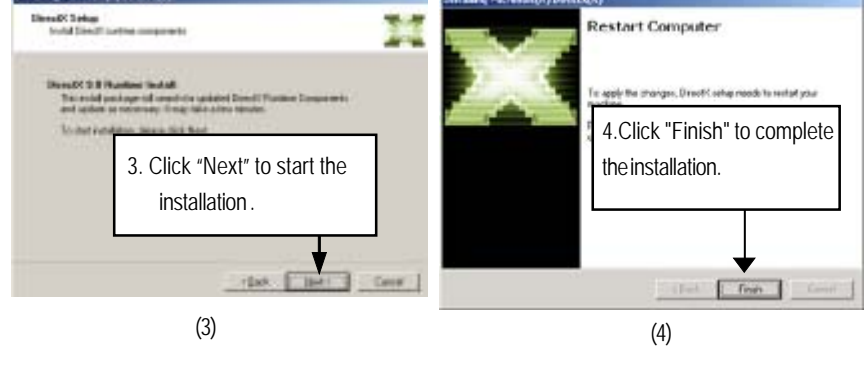

# Chapter 6 Appendix

# Acronyms

| Acronyms | Meaning                                    |
|----------|--------------------------------------------|
| ACPI     | Advanced Configuration and Power Interface |
| APM      | Advanced Power Management                  |
| AGP      | Accelerated Graphics Port                  |
| AMR      | Audio Modem Riser                          |
| ACR      | Advanced Communications Riser              |
| BBS      | BIOS Boot Specification                    |
| BIOS     | Basic Input / Output System                |
| CPU      | Central Processing Unit                    |
| CMOS     | Complementary Metal Oxide Semiconductor    |
| CRIMM    | Continuity RIMM                            |
| CNR      | Communication and Networking Riser         |
| DMA      | Direct Memory Access                       |
| DMI      | Desktop Management Interface               |
| DIMM     | Dual Inline Memory Module                  |
| DRM      | Dual Retention Mechanism                   |
| DRAM     | Dynamic Random Access Memory               |
| DDR      | Double Data Rate                           |
| ECP      | Extended Capabilities Port                 |
| ESCD     | Extended System Configuration Data         |
| ECC      | Error Checking and Correcting              |
| EMC      | Electromagnetic Compatibility              |
| EPP      | Enhanced Parallel Port                     |
| ESD      | Electrostatic Discharge                    |
| FDD      | Floppy Disk Device                         |
| FSB      | Front Side Bus                             |
| HDD      | Hard Disk Device                           |
| IDE      | Integrated Dual Channel Enhanced           |
| IRQ      | Interrupt Request                          |

Appexdix

| Acronyms | Meaning                                             |
|----------|-----------------------------------------------------|
| I/O      | Input / Output                                      |
| IOAPIC   | Input Output Advanced Programmable Input Controller |
| ISA      | Industry Standard Architecture                      |
| LAN      | Local Area Network                                  |
| LBA      | Logical Block Addressing                            |
| LED      | Light Emitting Diode                                |
| MHz      | Megahertz                                           |
| MIDI     | Musical Instrument Digital Interface                |
| MTH      | Memory Translator Hub                               |
| MPT      | Memory Protocol Translator                          |
| NIC      | Network Interface Card                              |
| OS       | Operating System                                    |
| OEM      | Original Equipment Manufacturer                     |
| PAC      | PCI A.G.P. Controller                               |
| POST     | Power-On Self Test                                  |
| PCI      | Peripheral Component Interconnect                   |
| RIMM     | Rambus in-line Memory Module                        |
| SCI      | Special Circumstance Instructions                   |
| SECC     | Single Edge Contact Cartridge                       |
| SRAM     | Static Random Access Memory                         |
| SMP      | Symmetric Multi-Processing                          |
| SMI      | System Management Interrupt                         |
| USB      | Universal Serial Bus                                |
| VID      | Voltage ID                                          |

Driver Installation

# Chapter 5 Driver Installation

# A. Intel Chipset Software Installation Utilities

Insert the driver CD-title that came with your motherboard into your CD-ROM driver, the driver CD-title will auto start and show a series of Setup Wizard dialog boxes. If not, please double click the CD-ROM device icon in "My computer", and execute the setup.exe.

# Installation Procedures:

- 1. The CD auto run program starts, **Double click** on "Intel Chipset Software Installation Utilities" to start the installation.
- 2. Then, a series of installation wizards appear. Follow up the wizards to install the drivers.
- 3.Setup completed, click "Finish" to restart your computer.

# Auto Run windows

Setup Wizard

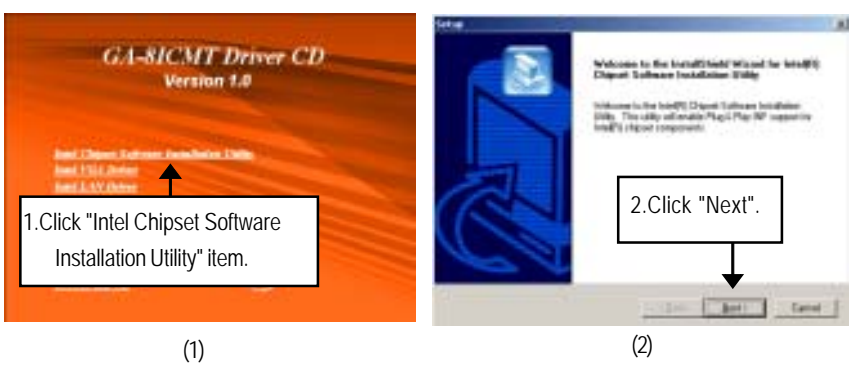

### License Aggremment

**Readme Information** 

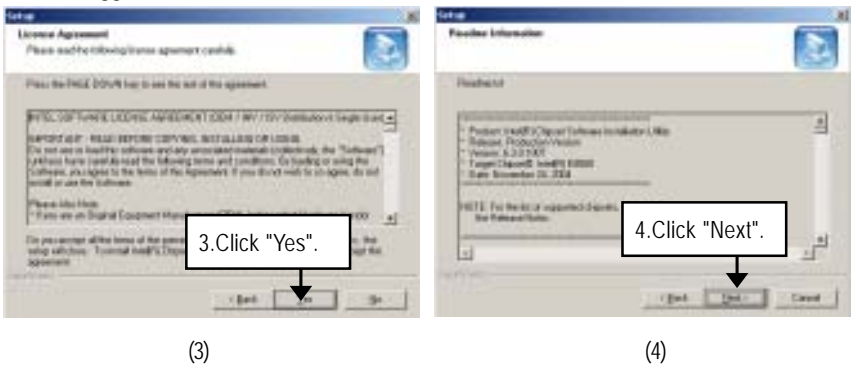

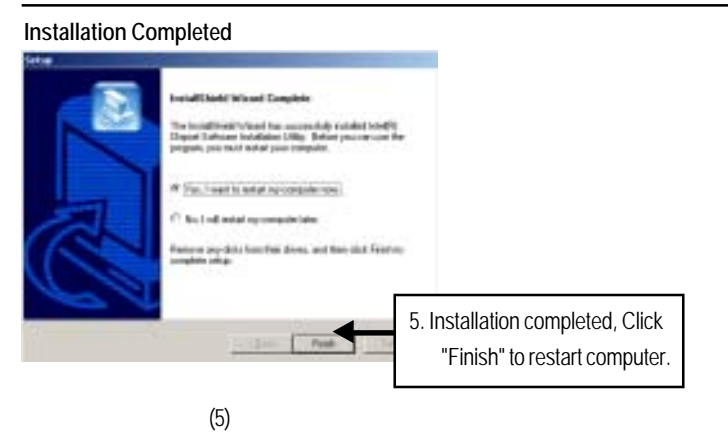

# B. Intel VGA Driver Installation

Insert the driver CD-title that came with your motherboard into your CD-ROM driver, the driver CD-title will auto start and show a series of Setup Wizard dialog boxes. If not, please double click the CD-ROM device icon in "My computer", and execute the setup.exe.

# Installation Procedures:

1. The CD auto run program starts, Double click on "Intel VGA Driver" to start the installation.

2. Then, a series of installation wizards appear. Follow up the wizards to install the drivers.

3.Setup completed, click "Finish" to restart your computer.

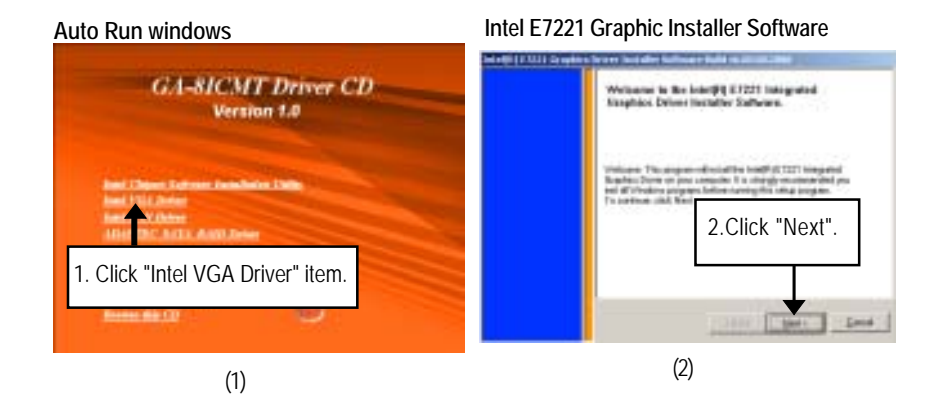

#### License Aggrement

Installation Completed

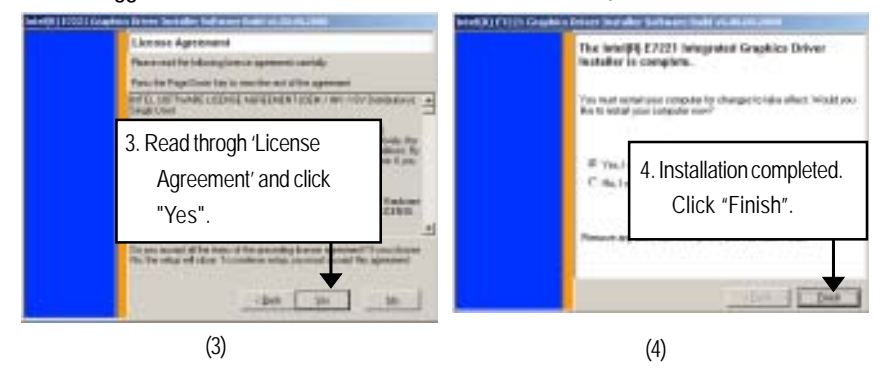

# C. Intel LAN Driver Installation

Insert the driver CD-title that came with your motherboard into your CD-ROM driver, the driver CD-title will auto start and show a series of Setup Wizard dialog boxes. If not, please double click the CD-ROM device icon in "My computer", and execute the setup.exe.

# Installation Procedures:

- 1. The CD auto run program starts, **Double click** on "Intel LAN Driver" to start the installation.
- 2. Select "Install Base Driver.
- 3. System starts to install the LAN Driver automatically.

# Auto Run windows

Intel LAN Drivers

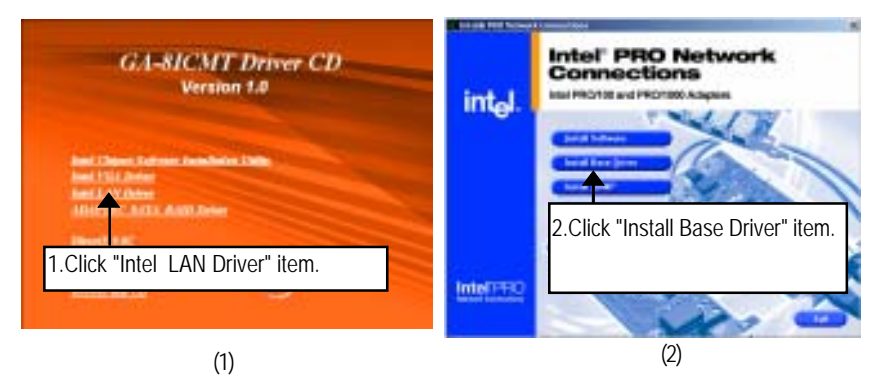

#### Installing automatically

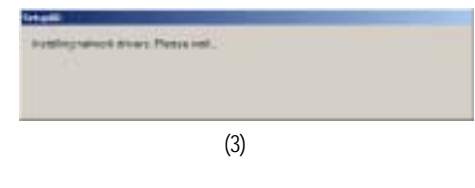

# D. Intel Pro Software Utility Installation

Insert the driver CD-title that came with your motherboard into your CD-ROM driver, the driver CD-title will auto start and show the installation guide. If not, please double click the CD-ROM device icon in "My computer", and execute the setup.exe.

#### Installation Procedures:

- 1. The CD auto run program starts, **Double click** on "Intel LAN Driver" to enter Intel Pro Network Connections Installation program.
- 2. Select "Install Software".
- 3. Then, a series of installation wizards appear. Follow up the wizards to install the drivers.

4.Setup completed, click "Finish" to restart your computer.

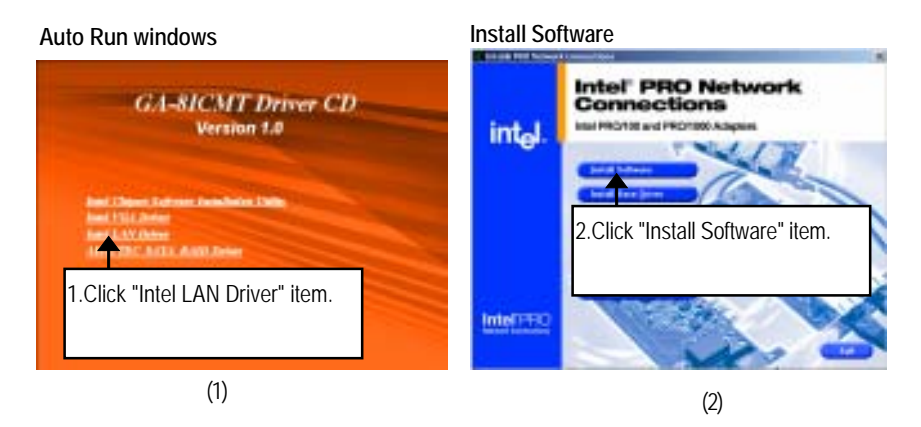

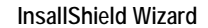

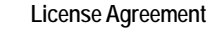

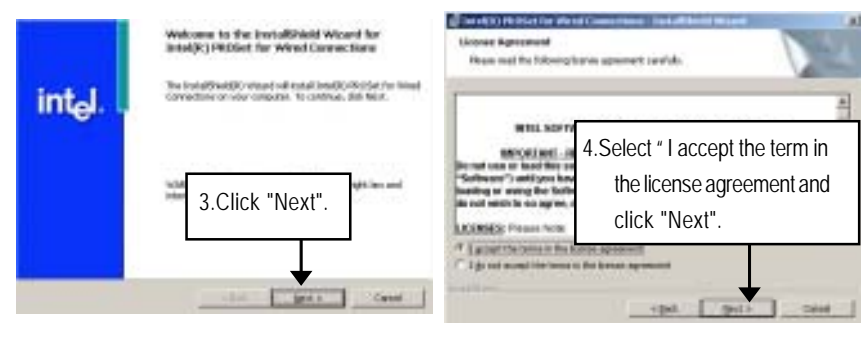

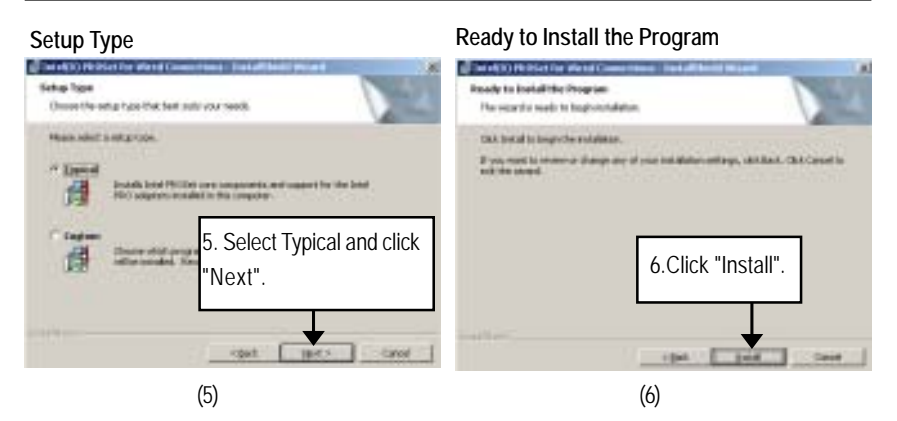

# Insallation Complete

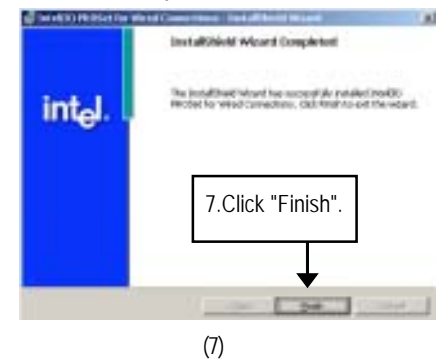

# E. Adapetc SATA RAID Driver Installation

Installation Procedures:

- 1. The CD auto run program starts, **Double click** on "Adapyec SATA RAID Driver" to start the installation.
- 2. Double click "Driver" folder.
- 3. Refer to yor operating systsem, select the desired folder to install the RAID driver.
- 4. Copy the folder to a floppy diskette. When installing, insert the dsikette into floppy drive.

Note: User must enable "SATA RAID" function in the CMOS "I/O Device Configuration" setup meun before installing Adaptec RAID driver.

#### Auto Run windows

(1)

SATA RAID Driver

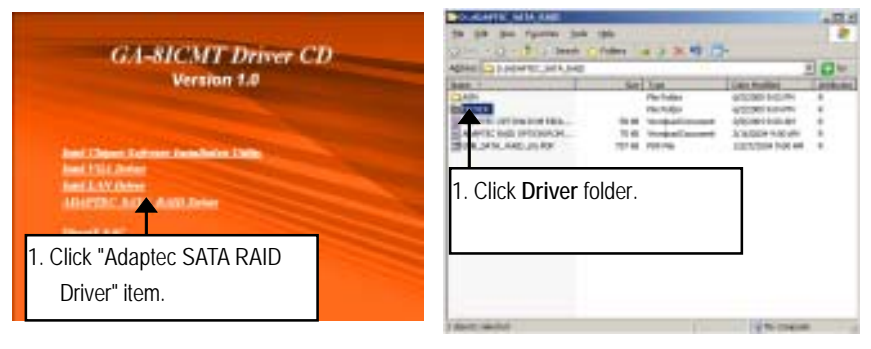

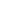

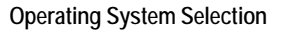

(2)

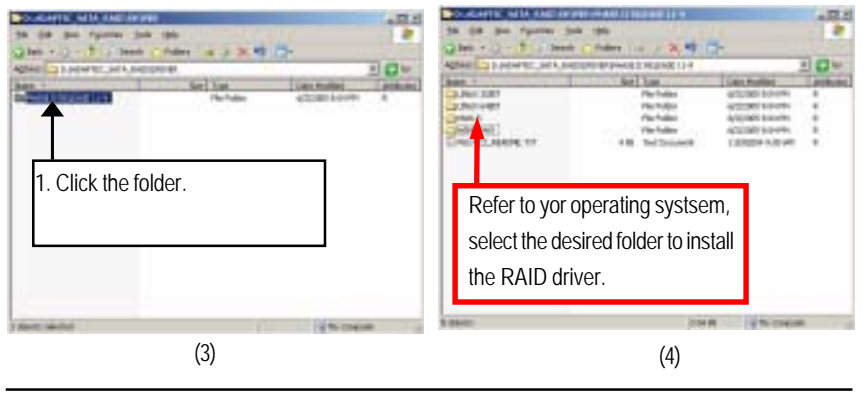

Copy Files

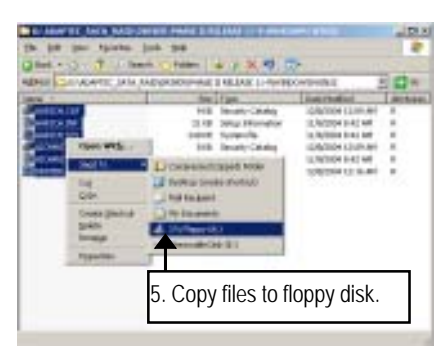

(5)

# F. DirectX 9.0 Driver Installation

Insert the driver CD-title that came with your motherboard into your CD-ROM driver, the driver CD-title will auto start and show the installation guide. If not, please double click the CD-ROM device icon in "My computer", and execute the setup.exe.

# Installation Procedures:

- 1. The CD auto run program starts, Double click on "Directx9.0" to start the installation.
- 2. Then, a series of installation wizards appear. Follow up the wizards to install the drivers.

3.Setup completed, click "Finish" to restart your computer.

# Auto Run windows

License Agreement

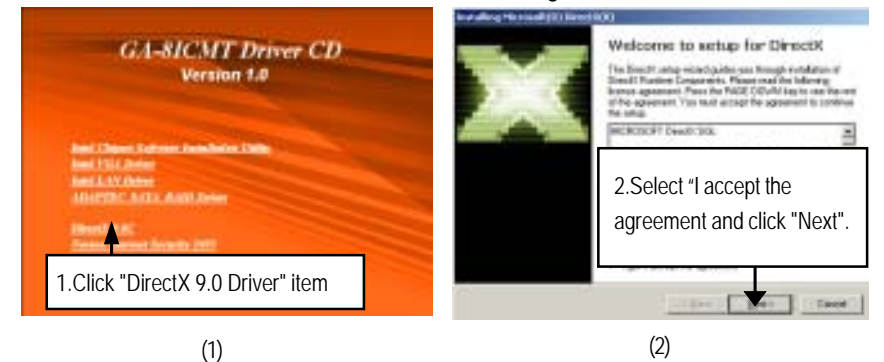

#### Starting Installaiton

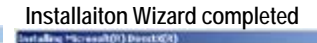

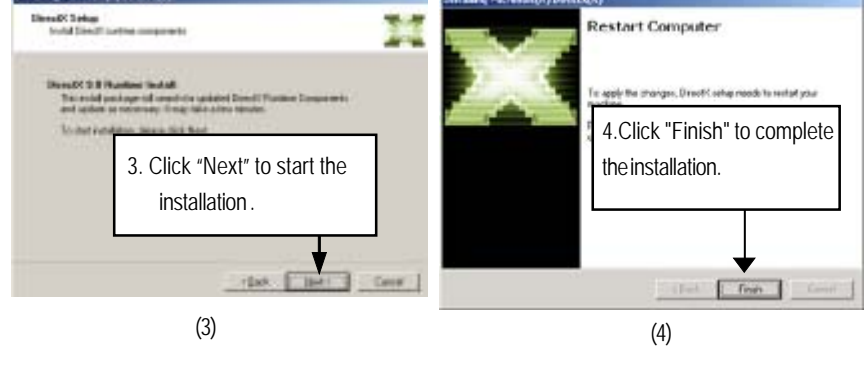

# Chapter 6 Appendix

# Acronyms

| Acronyms | Meaning                                    |
|----------|--------------------------------------------|
| ACPI     | Advanced Configuration and Power Interface |
| APM      | Advanced Power Management                  |
| AGP      | Accelerated Graphics Port                  |
| AMR      | Audio Modem Riser                          |
| ACR      | Advanced Communications Riser              |
| BBS      | BIOS Boot Specification                    |
| BIOS     | Basic Input / Output System                |
| CPU      | Central Processing Unit                    |
| CMOS     | Complementary Metal Oxide Semiconductor    |
| CRIMM    | Continuity RIMM                            |
| CNR      | Communication and Networking Riser         |
| DMA      | Direct Memory Access                       |
| DMI      | Desktop Management Interface               |
| DIMM     | Dual Inline Memory Module                  |
| DRM      | Dual Retention Mechanism                   |
| DRAM     | Dynamic Random Access Memory               |
| DDR      | Double Data Rate                           |
| ECP      | Extended Capabilities Port                 |
| ESCD     | Extended System Configuration Data         |
| ECC      | Error Checking and Correcting              |
| EMC      | Electromagnetic Compatibility              |
| EPP      | Enhanced Parallel Port                     |
| ESD      | Electrostatic Discharge                    |
| FDD      | Floppy Disk Device                         |
| FSB      | Front Side Bus                             |
| HDD      | Hard Disk Device                           |
| IDE      | Integrated Dual Channel Enhanced           |
| IRQ      | Interrupt Request                          |
Appexdix

| Acronyms | Meaning                                             |
|----------|-----------------------------------------------------|
| I/O      | Input / Output                                      |
| IOAPIC   | Input Output Advanced Programmable Input Controller |
| ISA      | Industry Standard Architecture                      |
| LAN      | Local Area Network                                  |
| LBA      | Logical Block Addressing                            |
| LED      | Light Emitting Diode                                |
| MHz      | Megahertz                                           |
| MIDI     | Musical Instrument Digital Interface                |
| MTH      | Memory Translator Hub                               |
| MPT      | Memory Protocol Translator                          |
| NIC      | Network Interface Card                              |
| OS       | Operating System                                    |
| OEM      | Original Equipment Manufacturer                     |
| PAC      | PCI A.G.P. Controller                               |
| POST     | Power-On Self Test                                  |
| PCI      | Peripheral Component Interconnect                   |
| RIMM     | Rambus in-line Memory Module                        |
| SCI      | Special Circumstance Instructions                   |
| SECC     | Single Edge Contact Cartridge                       |
| SRAM     | Static Random Access Memory                         |
| SMP      | Symmetric Multi-Processing                          |
| SMI      | System Management Interrupt                         |
| USB      | Universal Serial Bus                                |
| VID      | Voltage ID                                          |

65